# **Developing Applications for iOS**

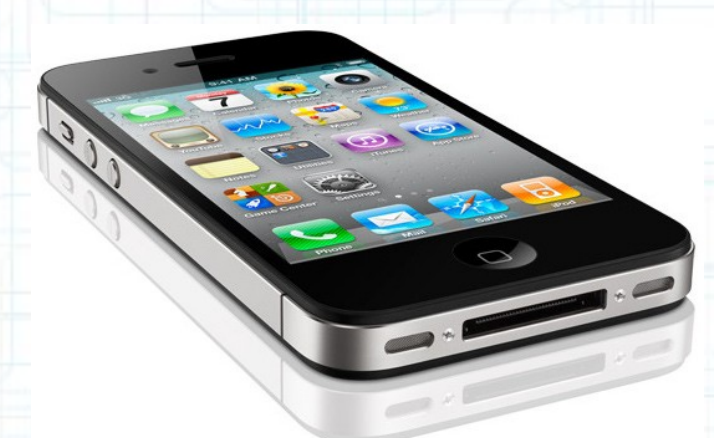

# Lab 2: RPN Calculator App (1 of 3)

Radu Ionescu raducu.ionescu@gmail.com Faculty of Mathematics and Computer Science University of Bucharest

# Task 1

Task: Create a new application in Xcode called "Calculator".

- Launch Xcode and select the "Create a new Xcode project" option. If you don't see the splash window, you should go to "File > New > New Project..." in Xcode menu.
- 2. Select the Single View Application template and click Next.
- 3. Type in "Calculator" for the Product Name.
- 4. Enter "com.FMI.FirstName.LastName" for the Company Identifier. Notice how Bundle Identifier changes as you type. You should obtain something like "com.FMI.Radu.Ionescu.Calculator" as your bundle identifier.
- 5. Enter "Calculator" as the Class Prefix for the classes this template is going to generate for us.
- 6. Select "iPhone" for Device Family. We are going to make this application only for the iPhone (not iPad).

# Task 1

Task: Create a new application in Xcode called "Calculator".

- 7. Check "Use Storyboard". Storyboards are a new (iOS 5) way to organize your MVC's Views that we are going to use.
- 8. Check "Use Automatic Reference Counting".
- 9. We won't be creating Unit Tests for this application so we are going to leave the "Include Unit Tests" option unchecked.

10. Click Next.

- 11. Navigate to "~/Developer/Apps/" folder inside the home directory. If you want to keep your project for later use, please save it in a directory with your name like this: "~/Developer/Apps/<YourName>".
- Click Create to create your project directory inside the "~/Developer/Apps" folder.

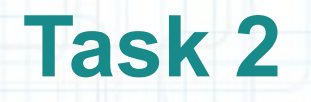

Task: Start building our Calculator's View by adding a text label to be the Calculator's display.

- 1. Open up our MVC's View by clicking on MainStoryboard.storyboard in Project Navigator.
- 2. Hide the Document Outline if it's not already hidden.
- 3. Click on the "butler" icon on the Toolbar to show up the Assistant Editor. This will by default bring up the View's Controller.
- 4. We don't need the Project Navigator at the far left either, so let's hide it by using the "Hide or show the Navigator" button available on the Toolbar.
- 5. Bring up the Utilities area by clicking on the "Hide or show the Utilities" button that is also available on the Toolbar.
- In Utilities area, click on the Object Library (it might already be selected). Some objects (those appropriate to dragging into your View) should appear in the Object Library.

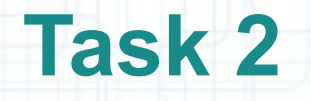

Task: Start building our Calculator's View by adding a text label to be the Calculator's display.

- 7. Find a UILabel object in Object Library.
- 8. Drag the UILabel from the Object Library to your View.
- 9. In Utilities area, click on the Attributes Inspector. You should see attributes of the Label you just created.
- 10. Grab the lower right "handle" on the label and resize it to 280 x 36 pixels. Use the dashed blue guidelines to pick a good size. Make sure you align and resize it as in the preview screenshot from the next slide.
- 11. The numbers in a Calculator's display are never (rarely?) left aligned, so let's change the alignment of the text in our display label to right by clicking on the appropriate button in the inspector.

| Ś   | Xcode          | File    | Edit V      | iew N    | lavigate | Editor       | Produc     | t W     | ndov | v Help                                                                                                    | &             | 5 <b>\$ *</b> •                 | * 🗟 🔹                 | ) 💽 (Charge  | ed) 💻 Mon        | 19:00 Rad     | u-Tud   | or lones  | cu Q,      |
|-----|----------------|---------|-------------|----------|----------|--------------|------------|---------|------|----------------------------------------------------------------------------------------------------|---------------|---------------------------------|-----------------------|--------------|------------------|---------------|---------|-----------|------------|
|     | 000            | 0       |             |          |          |              |            |         |      | Calculator.xcc                                                                                                    | deproj —      | AainStorybo                     | oard.storyboa         | ard          |                  |               |         |           | R          |
|     | $(\mathbf{b})$ |         | Calculate   | or > Rad | u lonesc | u's iPhone   | 4          |         |      |                                                                                                    | Xco           | de                              |                       |              |                  |               |         |           |            |
|     | Run            | Stop    |             |          | Scheme   | S.S. (Shinks | Bre        | eakpoin | ts   |                                                                                                    |               |                                 |                       |              |                  | Editor        |         | View      | Organizer  |
| -/- |                | MainSto | ryboard.sto | oryboard | 1        |              |            |         |      |                                                                                                    |               |                                 |                       |              |                  |               |         |           | +          |
| 4   |                |         |             |          |          | _ V > L      | abel – Lab | el III  | •    | Automa                                                                                                    | tic > h Calcu | latorViewControlle              | ler.h > No Select     | tion         | <b>4 2 ▶ ⊡ ⊠</b> | DE            |         | 4 D 00    | 0          |
| 3   |                |         |             |          |          |              |            | 2       | 11   | CalculatorV                                                                                                    | iewControl    | ler.h                           |                       |              |                  | ▼ Label       |         |           |            |
|     |                |         |             |          |          |              |            | 3       | 11   | Calculator                                                                                                    |               |                                 |                       |              |                  | Text          | Label   |           |            |
|     | Wh 280 0       | 1       |             |          |          |              | <b>S</b>   | 5       | 11   | Created by<br>Copyright (                                                                                                    | Radu-Tudor    | Ionescu on 2/2<br>MyCompanyName | 27/12.<br>. All right | ts reserved. |                  | Lines         | den     |           | 1 🤤        |
|     | H: 36.0        |         |             |          |          |              |            | 7       | 11   |                                                                                                    |               |                                 | -                     |              |                  | Behavior      | Enab    | ea        |            |
| Ø   |                | Label   |             |          |          |              |            | 9       | #in  | mport <uikit <="" th=""><th>JIKit.h&gt;</th><th></th><th></th><th></th><th></th><th>Baseline</th><th>Align</th><th>lenters</th><th>÷</th></uikit> | JIKit.h>      |                                 |                       |              |                  | Baseline      | Align   | lenters   | ÷          |
| 3   |                |         |             |          |          |              |            | 10      | @ir  | nterface Calc                                                                                                    | ulatorView(   | Controller : U                  | JIViewControl         | ller         |                  | Line Breaks   | Trunca  |           |            |
| S   |                |         |             |          |          |              |            | 12      | @er  | nd                                                                                                    |               |                                 |                       |              |                  | Alignment     |         | -         |            |
| 27  |                |         |             |          |          |              |            | 14      |      |                                                                                                    |               |                                 |                       |              |                  | Font          | System  | 17.0      | T          |
|     |                |         |             |          |          |              |            |         |      |                                                                                                    |               |                                 |                       |              |                  | Minimum Size  |         | 10 🕄 🗹    | Autoshrink |
| -   |                |         |             |          |          |              |            |         |      |                                                                                                    |               |                                 |                       |              |                  | Text Color    |         | Default   | +          |
| Ŵ   |                |         |             |          |          |              |            |         |      |                                                                                                    |               |                                 |                       |              |                  | Highlighted   |         | Default   | ÷          |
| -   | ~              |         |             |          |          |              |            |         |      |                                                                                                    |               |                                 |                       |              |                  | Shadow        |         | Default   | +          |
| 80  | $\equiv$       |         |             |          |          |              |            |         |      |                                                                                                    |               |                                 |                       |              |                  | Shadow Offset | Horizor | 0 😌 🔤     | -1 깆       |
| n.  |                |         |             |          |          |              |            |         |      |                                                                                                    |               |                                 |                       |              |                  | View          |         |           |            |
|     |                |         |             |          |          |              |            |         |      |                                                                                                    |               |                                 |                       |              |                  | Mode          | Left    |           | \$         |
|     |                |         |             |          |          |              |            |         |      |                                                                                                    |               |                                 |                       |              |                  | Tag           |         |           | 0 🗘        |
|     |                |         |             |          |          |              |            |         |      |                                                                                                    |               |                                 |                       |              |                  |               | 1 {}    | <b>\$</b> |            |
| X   |                |         |             |          |          |              |            |         |      |                                                                                                    |               |                                 |                       |              |                  | Objects       |         |           | • ***      |
|     |                |         |             |          |          |              |            |         |      |                                                                                                    |               |                                 |                       |              |                  |               |         |           |            |
|     |                |         |             |          |          |              |            |         |      |                                                                                                    |               |                                 |                       |              |                  |               |         |           | Label      |
|     |                |         |             | 5        |          |              |            |         |      |                                                                                                    |               |                                 |                       |              |                  |               | 1 2     | Text      | •          |
|     | O              |         |             |          |          | Q            | =   Q      |         |      |                                                                                                    |               |                                 |                       |              |                  | 0             |         | _         |            |

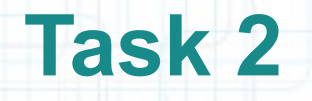

Task: Start building our Calculator's View by adding a text label to be the Calculator's display.

- 12. Let's also make the font bigger. Increase the font size to 24 point Helvetica.
- 13. We don't want our Calculator to appear with "Label" in its display! So double-click on the label to put it in an editing state then type 0.
- 14. Hold down CTRL while mousing down and dragging a line from the text label directly into the code of our Controller.
- 15. We are going to name this outlet display (since it is the display of our Calculator). So type "display" for the outlet name.
- 16. Select the "Weak" storage type and click Connect to create a property (called display) in our Controller which will point to this UILabel in our View.

The screenshot from the next slide gives you a hint of how everything should look like.

| Ű.            | Xcode | e File  | Edit View                                  | v Navigate  | Editor      | Produ   | ct W    | ndow Help 💁 😵 🛱 🕙 🕴 🛜 🐠 💽 (Charged) 🜉 Mon                         | 19:15 Radu-Tudor Ionescu 🔍                    |
|---------------|-------|---------|--------------------------------------------|-------------|-------------|---------|---------|-------------------------------------------------------------------|-----------------------------------------------|
|               | • •   | 0       |                                            |             |             |         |         | 🔁 Calculator.xcodeproj — 📄 MainStoryboard.storyboard              | R <sub>21</sub>                               |
|               |       |         | Calculator                                 | Radu Ionesc | u's iPhone4 |         |         | Xcode                                                             |                                               |
|               | Run   | Stop    |                                            | Scheme      |             | Br      | eakpoin |                                                                   | Editor View Organizer                         |
|               | 1     | MainSto | ryboard.storyb                             | oard        |             |         |         |                                                                   | +                                             |
| 4             |       |         | $ c\rangle   \rangle   \rangle   \rangle $ |             | View        | Label - | 0 1111  | A b CalculatorViewContr C @interface CalculatorViewController 2 C |                                               |
| 1             |       |         |                                            |             |             |         |         | // // CalculatorViewController.h                                  | Identity and Type                             |
|               |       |         |                                            |             |             |         |         | // Calculator                                                     | File Name CalculatorViewController.h          |
|               | - r   |         |                                            |             |             | T       | -       | // Created by Radu-Tudor Ionescu on 2/27/12.                      | File Type Default - C header \$               |
| Ì             |       |         |                                            |             |             | -       | 1       | // copyright (c) 2012MyCompanyName All rights reserved.<br>//     | Location Relative to Group \$                 |
| <b>3</b>      |       |         |                                            |             | 0           |         | 8       | <pre>#import <uikit uikit.h=""></uikit></pre>                     | CalculatorViewController.                     |
| 2             |       |         |                                            |             | U           |         | 10      | @interface CalculatorViewController : UIViewController            | Full Path /Users/raduionescu/                 |
| 9             |       |         |                                            |             |             |         | 12      | Gronerty (weak popatomic) IBOutlet UILabel *display:              | iPhone/iOSLab/Apps/<br>Calculator/Calculator/ |
|               |       |         |                                            |             |             |         | 14      | epipperty (weak, honorowie) ibourcer bitaber weispray,            | Calculator/ViewController.h ©                 |
| 27            |       |         |                                            |             |             |         | 10      | Geno                                                              | Localization                                  |
| X             |       |         |                                            |             |             |         |         |                                                                   | No Localizations                              |
| 1             |       |         |                                            |             |             |         |         |                                                                   | NO LOCALIZATIONS                              |
|               |       |         |                                            |             |             |         |         |                                                                   | +                                             |
|               |       |         |                                            |             |             |         |         |                                                                   | Target Membership                             |
|               | V     |         |                                            |             |             |         |         |                                                                   | Calculator                                    |
|               |       |         |                                            |             |             |         |         |                                                                   |                                               |
| <b>&gt;</b> - |       |         |                                            |             |             |         |         |                                                                   | ▼ Text Settings                               |
| 0             |       |         |                                            |             |             |         |         |                                                                   | Text Encoding Default - Unicode (UTE-8) =     |
| 2             |       |         |                                            |             |             |         |         |                                                                   |                                               |
| 4             |       |         |                                            |             |             |         |         |                                                                   | Objects 💠 🔡 📰                                 |
|               |       |         |                                            |             |             |         |         |                                                                   |                                               |
|               |       |         |                                            |             |             |         |         |                                                                   |                                               |
|               |       |         |                                            |             |             |         |         |                                                                   |                                               |
|               |       |         | N                                          |             |             |         |         |                                                                   | 12 Text                                       |
|               | 0     |         |                                            |             | Q :         | =   Q   |         |                                                                   |                                               |

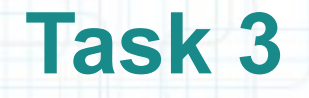

- 1. Switch Assistant Editor to the Controller's implementation file named "CalculatorViewController.m".
- 2. Delete the code that we don't need which was automatically added by Xcode. Make sure **NOT** to remove the @synthesize declaration and the implementation of the viewDidUnload method.
- 3. Drag a Round Rect Button from the Object Library to your View.
- 4. Grab the middle-right "handle" on the button and resize it. A width of 64 points works extremely well, so use that. The screenshot from the next slide gives you a hint of how everything should look like after this step.
- 5. Hold down CTRL while mousing down and dragging a line from the button directly to the text area where your code is.

| Ű            | Xcod  | e File  | Edit       | View N     | lavigate  | Editor     | Product  | Win      | dow Help                                | 🕹 😌 🎗                                   | \$ • \$ <del>?</del>           | (Charged)          | Mon 1   | 19:30 Radu       | I-Tudor Ione                     | scu Q                     |
|--------------|-------|---------|------------|------------|-----------|------------|----------|----------|-----------------------------------------|-----------------------------------------|--------------------------------|--------------------|---------|------------------|----------------------------------|---------------------------|
|              | 00    | 0       |            |            |           |            |          |          | Calculator.xco                          | odeproj — 📄 MainS                       | Storyboard.storybo             | oard               |         |                  |                                  | RM                        |
|              |       |         | Calculat   | tor > Radi | u lonescu | 's iPhone4 |          |          |                                         | Xcode                                   |                                |                    |         |                  |                                  |                           |
|              | Run   | Stop    |            | 9          | Scheme    |            | Brea     | kpoints  |                                         |                                         |                                |                    |         | Editor           | View                             | Organizer                 |
| 7/1          |       | MainSto | ryboard.st | toryboard  |           |            |          |          |                                         |                                         |                                |                    |         |                  |                                  | +                         |
| 4            |       | 1 🕨 🔀   | C > 🛄      |            |           | > View >   | Button   |          | ▲ ▶   □ > m Ca                          | alculatorVie 👌 💽 @im                    | nplementation Calcula          | atorViewController | 2 🕨 🖸 🖾 |                  |                                  | 0                         |
|              |       |         |            |            |           |            |          | 2        | // CalculatorV                          | iewController.m                         |                                |                    | -       | W Button         |                                  |                           |
|              |       |         |            |            |           |            |          | 3        | // Calculator<br>//                     |                                         |                                |                    | -       | Type             | Rounded Rect                     | ÷                         |
|              |       |         |            |            |           |            | <b>3</b> | 5        | <pre>// Created by // Copyright (</pre> | Radu-Tudor Ionescu<br>c) 2012 MyCompany | on 2/27/12.<br>vName . All rig | hts reserved.      |         | State Config     | Default                          | \$                        |
|              |       |         |            |            |           |            |          | 7        | 11                                      |                                         |                                |                    |         | Title            | Default Title                    |                           |
| Ø            |       |         |            |            |           | C          | )        | 9        | #import "Calcul                         | atorViewController                      | . h"                           |                    |         | Image            | Default Image                    | •                         |
| 3            |       |         |            |            |           |            |          | 10       | @implementation                         | CalculatorViewCon                       | troller                        |                    |         | Background       | Default Backgrou                 | nd Image                  |
| S            | W: 64 | .0      | -          |            |           |            |          | 12<br>13 | @synthesize dis                         | play;                                   |                                |                    |         | Font             | System Bold 15.0                 | TU                        |
| 107          |       |         |            |            |           |            |          | 14<br>15 | - (void)viewDid                         | Unload                                  |                                |                    |         | Text Color       | Default                          | ÷                         |
|              |       |         |            |            |           |            |          | 16       | {<br>[self_setDi                        | splay:pill:                             |                                |                    |         | Shadow Color     | Default                          | ÷)                        |
|              |       |         |            |            |           |            |          | 18       | [super view                             | DidUnload];                             |                                |                    |         | Shadow Offset    | 0 ÷                              | 0 ÷                       |
| U)           |       |         |            |            |           |            |          | 20       | // e.g. sel                             | f.myOutlet = nil;                       | ews of the main                | view.              |         | (                | Reverses On Hi                   | ighlight                  |
| <del>(</del> | ~     |         |            |            |           |            |          | 21 22    | }                                       |                                         |                                |                    |         | Highlight Tint ( | Default                          | +                         |
|              |       |         |            |            |           |            |          | 23<br>24 | @end                                    |                                         |                                |                    |         | Drawing (        | Shows Touch C                    | On Highlight              |
|              | ~     |         |            |            |           |            |          |          |                                         |                                         |                                |                    |         |                  | Highlighted Ad<br>Disabled Adjus | ijusts image<br>sts image |
|              |       |         |            |            |           |            |          |          |                                         |                                         |                                |                    |         | Line Break       | Truncate Middle                  | ÷                         |
| <u>~</u>     |       |         |            |            |           |            |          |          |                                         |                                         |                                |                    |         | Edge             | Content                          | ±                         |
|              |       |         |            |            |           |            |          |          |                                         |                                         |                                |                    | -       |                  |                                  |                           |
| T            |       |         |            |            |           |            |          |          |                                         |                                         |                                |                    | 1       | Objects          |                                  | *) 🔠 🖽                    |
|              |       |         |            |            |           |            |          |          |                                         |                                         |                                |                    |         |                  |                                  |                           |
|              |       |         |            |            |           |            |          |          |                                         |                                         |                                |                    |         | 0                | 0                                | Label                     |
|              |       |         |            | 5          | 0         |            |          |          |                                         |                                         |                                |                    |         |                  | Text                             | )                         |
|              |       |         |            |            |           | (२ ।       | =   Q ]  |          |                                         |                                         |                                |                    | -       |                  | _                                |                           |

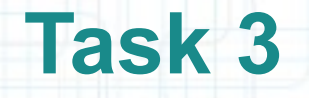

- 6. Enter "digitPressed" as the name of the action message (which makes sense since this button is going to be a digit button in our Calculator's keypad).
- 7. You can leave the rest of the fields alone (the defaults are fine for this button). Then press Connect.
- Similar to an outlet, you can mouse over the little icon on the left of the method implementation and see which object(s) in your View send(s) this message. Notice how the button highlights.
- Check out the screenshot from the next slide for a hint of how everything should look like.

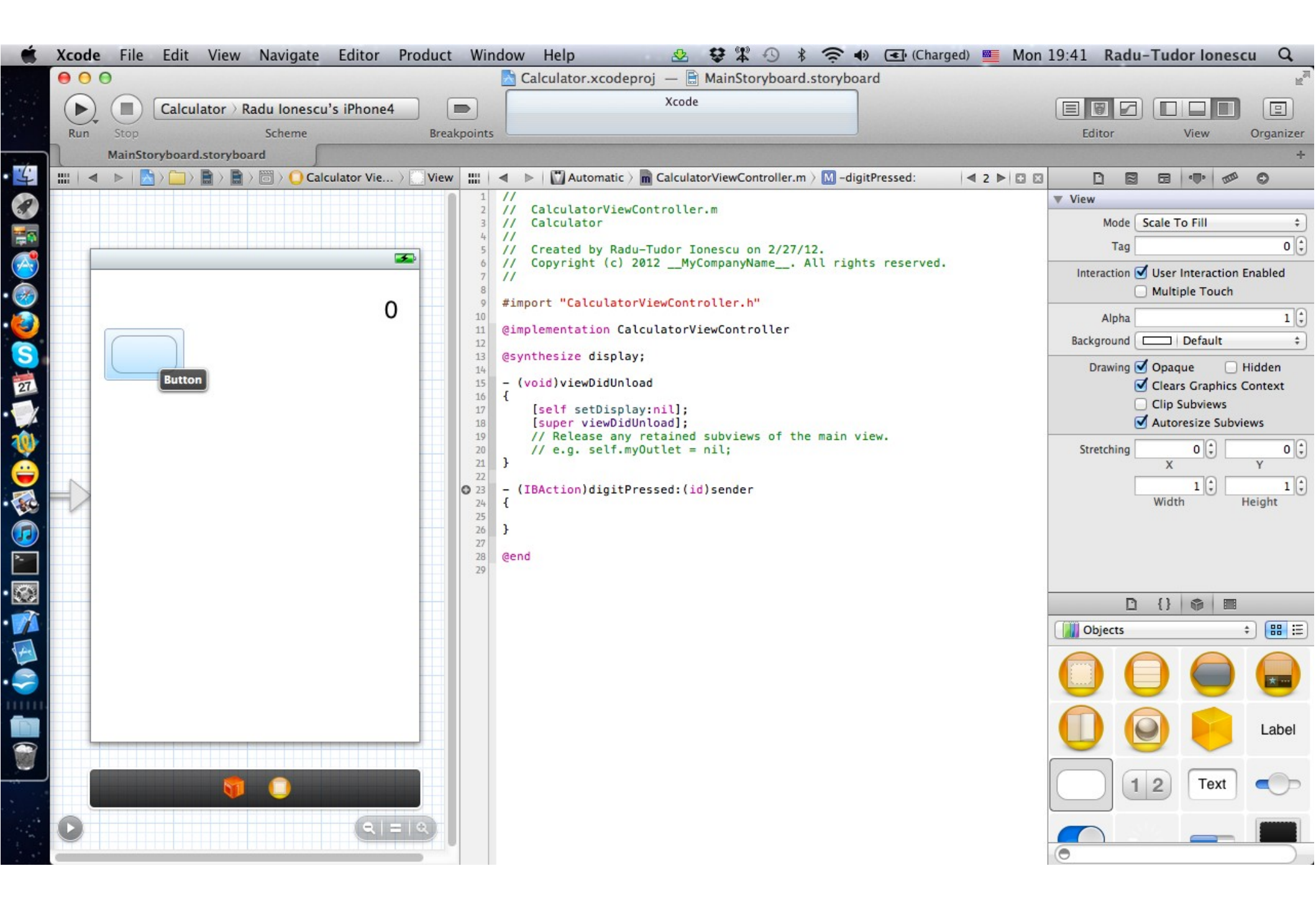

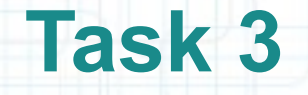

- 9. The type id is a very special type. There are some times when we want to use it because either we allow any class of object to be passed into a method (uncommon) or because the class of the object is opaque (it's like a cookie).
- But neither of those cases applies here. In this case, we know that the sender to digitPressed: is going to be a UIButton. Therefore we are going to change this type to be "pointer to a UIButton" instead of "pointer to an object of any class".
- Select the type of the sender argument to this method and replace it with the type "UIButton \*".

Check out the screenshot from the next slide.

| Ť. | Xcode                        | File Edit View Navigate Editor Pr                                                                                                    | oduct Win                                                                                                    | dow Help 🛛 😫 🛱 🕙 🖇 🤶 •                                                                                                    | 🕪 💽 (Charged) 💻 Mon                                                               | 20:00 Radu-Tudor Ionescu Q                                                                                                    |
|----|------------------------------|----------------------------------------------------------------------------------------------------|----------------------------------------------------------------------------------------------------|----------------------------------------------------------------------------------------------------|-----------------------------------------------------------------------------------|----------------------------------------------------------------------------------------------------|
|    | $\bigcirc \bigcirc \bigcirc$ |                                                                                                    |                                                                                                    | 📩 Calculator.xcodeproj 🛛 📄 MainStoryboard.storybo                                                                                                    | ard                                                                               | R.<br>M                                                                                                    |
|    |                              | Calculator > Radu Ionescu's iPhone4                                                                                                    |                                                                                                    | Xcode                                                                                                    |                                                                                   |                                                                                                    |
|    | Run                          | Stop Scheme                                                                                                    | Breakpoints                                                                                                    |                                                                                                    |                                                                                   | Editor View Organizer                                                                                                    |
|    | M                            | 1ainStoryboard.storyboard                                                                                                    |                                                                                                    |                                                                                                    |                                                                                   | +                                                                                                    |
| 4  |                              | ▶   📩 〉 🚞 〉 📑 〉 🛅 〉 🔘 Calculator Vie 〉 🛽                                                                                                    | View IIII                                                                                                    | 🔹 🕨 🔛 Automatic 👌 💼 CalculatorViewController.m 👌 No Sele                                                                                                    | ection 🖪 2 🕨 🖾 🖾                                                                  |                                                                                                    |
|    |                              | 0                                                                                                    | 1<br>2<br>3<br>4<br>5<br>6<br>7<br>8<br>9<br>10<br>11<br>12<br>13<br>14<br>15<br>16<br>17<br>18<br>19<br>20<br>21<br>18<br>19<br>20<br>21<br>8<br>22<br>∞<br>23<br>24<br>25<br>26<br>27<br>28<br>29<br>29 | <pre>// CalculatorViewController.m // Calculator // Created by Radu-Tudor Ionescu on 2/27/12. // Copyright (c) 2012MyCompanyName All righ // #import "CalculatorViewController.h" @implementation CalculatorViewController @synthesize display; - (void)viewDidUnload {     [self setDisplay:nil];     [super viewDidUnload];     // Release any retained subviews of the main v     // e.g. self.myOutlet = nil; } - (IBAction)digitPressed:(UIButton *)sender { } @end</pre> | nts reserved.<br>view.                                                            | <ul> <li>▼ Identity and Type</li> <li>File Name CalculatorViewController.m</li> <li>File Type Default - Objective-C so ‡</li> <li>Location Relative to Group ‡</li> <li>CalculatorViewController.m</li> <li>Full Path /Users/raduionescu/<br/>iPhone/iOSLab/Apps/<br/>Calculator/Calculator/<br/>Calculator/Calculator/<br/>CalculatorViewController.m</li> <li>▼ Localization</li> <li>▼ Localization</li> <li>▼ Target Membership</li> <li>✓ Acalculator</li> <li>✓ Text Settings</li> <li>Text Fncoding Default - Unicode (UTF-8) ‡</li> </ul>                                                                                                    |
|    |                              | Using UIButton * rath<br>purely a compiler thin<br>The compiler will just<br>that sends a message to<br>If you send a message to<br>will crash, regard | er than<br>g. It ha<br>generat<br>o send<br>o send<br>less of                                                                                                    | id is called "static typing". Sta<br>s no effect on what happens at<br>the better warnings if you try to v<br>er which a UIButton does no<br>er that it does not recognize, y<br>whether you statically typed se                                                                                                    | atic typing is<br>run time.<br>vrite code<br>t recognize.<br>our program<br>nder. | □       {}       Image: Constraint of the second second s |
|    | 0                            | QI=1                                                                                                    |                                                                                                    |                                                                                                    |                                                                                   |                                                                                                    |

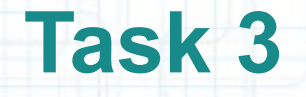

- 10. Copy and paste our first button to make another button. The copied button will send the same action (digitPressed:) as the original.
- 11. Move the copied button to line up horizontally with the original (the dashed blue lines are awesome here).
- 12. Copy and paste again to obtain 3 buttons horizontally aligned.
- 13. Now copy and paste 3 buttons at a time.
- 14. Using copy and paste and the grid lines, create the entire keypad for the Calculator. It should look like in the screenshot from the next slide.

| Ś                     | Xcode | e File   | Edit     | View      | Navigate               | Editor      | Produc   | ct W    | indov    | w Help                           | 🕹 😫 🛱 🕚                                      | 🕴 🤶 🌒 💽 (Char                 | ged) 💻 Mon | 20:12 Rad      | u-Tudor Ione     | scu Q          |
|-----------------------|-------|----------|----------|-----------|------------------------|-------------|----------|---------|----------|----------------------------------|----------------------------------------------|-------------------------------|------------|----------------|------------------|----------------|
|                       | • •   | 0        |          |           |                        |             |          |         |          | Calculator.xcodep                | proj — 🖹 MainStorybo                         | ard.storyboard                |            |                |                  | R <sub>M</sub> |
|                       |       |          | Calcula  | tor > Rad | du Ionescu             | u's iPhone4 |          |         | _        |                                  | Xcode                                        |                               |            |                |                  |                |
|                       | Run   | Stop     |          |           | Scheme                 |             | Bre      | eakpoir | its      |                                  |                                              |                               |            | Editor         | View             | Organizer      |
|                       |       | MainStor | yboard.s | toryboard | d ∫                    |             |          |         |          |                                  |                                              |                               |            |                |                  | +              |
| 4                     | ◄     | 🕨   🔀    | C ) 🚞    |           | ight angle angle angle | > View      | Butto    | on III  | •        | Automatic >                      | CalculatorViewControlle                      | er.m $ angle$ No Selection    | ₫ 2 ▶ 🖸 🖾  |                |                  | ø ©            |
| 3                     |       |          |          |           |                        |             |          |         | 2 11     | CalculatorView                   | Controller.m                                 |                               |            | Button         | (                |                |
| -                     |       |          |          |           |                        |             |          |         | 3 //     | Calculator                       |                                              |                               |            | Type           | Rounded Rect     | \$             |
|                       |       |          |          |           |                        |             | <b>3</b> |         | 5 11     | Created by Rad<br>Copyright (c)  | u-Tudor Ionescu on 2/2<br>2012MyCompanyName_ | 27/12.<br>All rights reserved | 8          | State Config   | Default          | \$             |
|                       |       |          |          |           |                        |             |          |         | 7 //     |                                  |                                              |                               |            | Title          | Default Title    |                |
| $\underline{\otimes}$ |       |          |          |           |                        | C           |          | 1       | 9 #i     | mport "Calculato                 | rViewController.h"                           |                               |            | Image          | Default Image    | •              |
| 3                     |       | _        | $\neg -$ |           | $\frown$               | 1           |          | 1       | ei @i    | mplementation Ca                 | lculatorViewController                       | r                             |            | Background     | Default Backgrou | Ind Image V    |
| S                     |       |          |          |           |                        |             |          | 1       | @s       | ynthesize displa                 | у;                                           |                               |            | Text Color     | Default          |                |
| 27                    |       | _        | 56       | $\equiv$  | $\equiv$               |             |          | 1       | 5 -      | (void)viewDidUnl                 | oad                                          |                               |            | Shadow Color   | Default          |                |
| 1                     |       |          | Д        | JI        |                        |             |          | 1       | 5 {      | [self setDispla                  | ay:nil];                                     |                               |            | Shadow Officat |                  |                |
| 101                   | _     |          | 50       |           |                        |             |          | 1       | 9        | [super viewDid<br>// Release any | Unload];<br>retained subviews of             | the main view.                |            | Shadow Onset   | Width            | Height         |
| ×.                    |       |          |          |           |                        |             |          | 2       | D<br>1 } | // e.g. self.m                   | yOutlet = nil;                               |                               |            | In the termine | Reverses On H    | lighlight      |
|                       |       |          | 1        |           |                        |             |          | 2       | 2 -      | (IBAction)digitP                 | ressed:(UIButton *)ser                       | nder                          |            | Drawing        | Shows Touch      | On Highlight   |
| -                     |       |          |          |           |                        |             |          | 2       | + {      |                                  |                                              |                               |            | Drawing        | Highlighted A    | djusts Image   |
|                       |       |          |          |           |                        |             |          | 2       | 5 }      |                                  |                                              |                               |            |                | 🗹 Disabled Adju  | sts Image      |
| 2                     |       |          |          |           |                        |             |          | 2       | @e       | nd                               |                                              |                               |            | Line Break     | Truncate Middle  | : +            |
| 2                     |       |          |          |           |                        |             |          | 2       | 9        |                                  |                                              |                               |            | Edge           | Content          | \$             |
|                       |       |          |          |           |                        |             |          |         |          |                                  |                                              |                               |            | C              | (} 🖗 🛙           |                |
| 4                     |       |          |          |           |                        |             |          |         |          |                                  |                                              |                               |            | Objects        |                  | ≑ 🏭 🗄          |
|                       |       |          |          |           |                        |             |          |         |          |                                  |                                              |                               |            |                |                  |                |
|                       |       |          |          |           |                        |             |          |         |          |                                  |                                              |                               |            |                | 0                | Label          |
|                       |       |          |          | T         |                        |             |          |         |          |                                  |                                              |                               |            |                | 1 2 Text         |                |
|                       | 0     |          |          |           |                        | Q   :       | =   Q    |         |          |                                  |                                              |                               |            |                | _                |                |

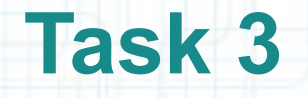

- 15. Double-click on a button to make its text editable. Then type the number that goes in the appropriate spot.
- 16. Do this for all the buttons. Your keypad should now look like the one in the screenshot from the following slide.
- 17. Right-click on the nine button.
- 18. Mouse over the "Touch Up Inside" connection and you will see that the whole View will highlight (that's its way of showing you that this button sends its message to the Controller).
- 19. Right-click on the icon that represents the Controller (it's under the View).
- 20. Then mouse over this "Button 4" entry. Notice how the button highlights.

|            | Xcode | File     | Edit Viev     | v Navigate     | Editor I     | Product | t Wir    | idow Help 🛛 😒 🕏 🛱 🕙 考 🔿 🕢 💽 (Charge                                                        | ed) 💻 Mon     | 20:16 Radu-Tudor Ionescu 🔍                |
|------------|-------|----------|---------------|----------------|--------------|---------|----------|--------------------------------------------------------------------------------------------|---------------|-------------------------------------------|
|            | 00    | 0        |               |                |              |         |          | 🔀 Calculator.xcodeproj — 🖹 MainStoryboard.storyboard                                       |               | Rai                                       |
|            |       |          | Calculator    | Radu Ionescu   | 's iPhone4   |         |          | Xcode                                                                                      |               |                                           |
|            | Run   | Stop     |               | Scheme         | and the same | Brea    | akpoints |                                                                                            |               | Editor View Organizer                     |
|            |       | MainSto  | ryboard.story | board          |              |         |          |                                                                                            |               | +                                         |
| 4          |       |          |               | 🖹 > 🛅 > 🚺 Calo | ulator Vie ) | Viev    | v :::::  | ◄ ▷   🖾 Automatic 〉 m CalculatorViewController.m 〉 No Selection                            | <b>4 2 ► </b> | DB                                        |
| 1          |       |          |               |                |              |         | 1        | //<br>// CalculatorViewController.m                                                        |               | Identity and Type                         |
|            |       |          |               |                |              |         | 3        | // Calculator                                                                              |               | File Name CalculatorViewController.m      |
|            |       |          |               |                |              | -       | 5        | // Created by Radu-Tudor Ionescu on 2/27/12.                                               |               | File Type Default - Objective-C so \$     |
| Ì          |       |          |               |                | _            | -       | 6        | <pre>// Copyright (c) 2012MyCompanyName All rights reserved. //</pre>                      |               | Location Relative to Group \$             |
| 3          |       |          |               |                | 0            |         | 8        | <pre>#import "CalculatorViewController.h"</pre>                                            |               | CalculatorViewController.                 |
|            |       |          |               |                | 0            |         | 10       | Gimplementation CalculatorViewController                                                   |               | Full Path /Users/raduionescu/             |
|            |       | 7        | 8             |                |              |         | 12       | Revethesize display                                                                        |               | iPhone/iOSLab/Apps/                       |
|            |       | ( '      |               |                |              |         | 14       | (asynchesize display,                                                                      |               | CalculatorViewController.m ©              |
| 27         |       | 4        | 5             | 6              |              |         | 15       | - (Vold)ViewDiduntoad                                                                      |               | ▼ Localization                            |
| X          |       | <u> </u> |               |                |              |         | 17<br>18 | [self setDisplay:nil];<br>[super viewDidUnload];                                           |               | No Localizations                          |
| 1          |       | 1        | 2             | 3              |              |         | 19<br>20 | <pre>// Release any retained subviews of the main view. // e.g. self.mvOutlet = nil:</pre> |               | NO LOCALIZATIONS                          |
|            |       |          |               |                |              |         | 21       | }                                                                                          |               | + -1                                      |
|            |       |          | 0             |                |              |         | 23<br>24 | <pre>- (IBAction)digitPressed:(UIButton *)sender</pre>                                     |               | Target Membership                         |
|            | V     |          |               |                |              |         | 24       |                                                                                            |               | Calculator                                |
| J          |       |          |               |                |              |         | 26<br>27 | }                                                                                          |               |                                           |
| <b>*</b> - |       |          |               |                |              |         | 28<br>29 | @end                                                                                       |               | Text Settings                             |
|            |       |          |               |                |              |         |          |                                                                                            |               | Text Encoding Default - Unicode (UTE-8) + |
| 2          |       |          |               |                |              |         |          |                                                                                            |               |                                           |
| 4          |       |          |               |                |              |         |          |                                                                                            |               | Objects 💠 🔡 🗄                             |
|            |       |          |               |                |              |         |          |                                                                                            |               |                                           |
|            |       |          |               |                |              |         |          |                                                                                            |               | Label                                     |
|            |       |          | Į             |                |              |         |          |                                                                                            |               | 12 Text •                                 |
|            | 0     |          |               |                | ۹ =          |         |          |                                                                                            |               |                                           |

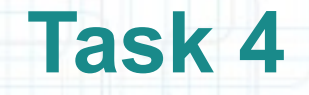

- 1. We won't need the Utilities area for a while, so close it from the "Hide or show the Utilities" button from the Toolbar.
- 2. Start by declaring a local variable called digit inside the digitPressed: method implementation. This local variable will be of type "pointer to an NSString object".
- 3. Since all the buttons send the same action message to our Controller, we have to look at the action message's argument (sender) to find out which one was touched.
- UIButton objects respond to the message currentTitle which returns an NSString containing the title of the button. We'll use that to figure out which button was touched.

Make sure your code looks like in the next screenshot.

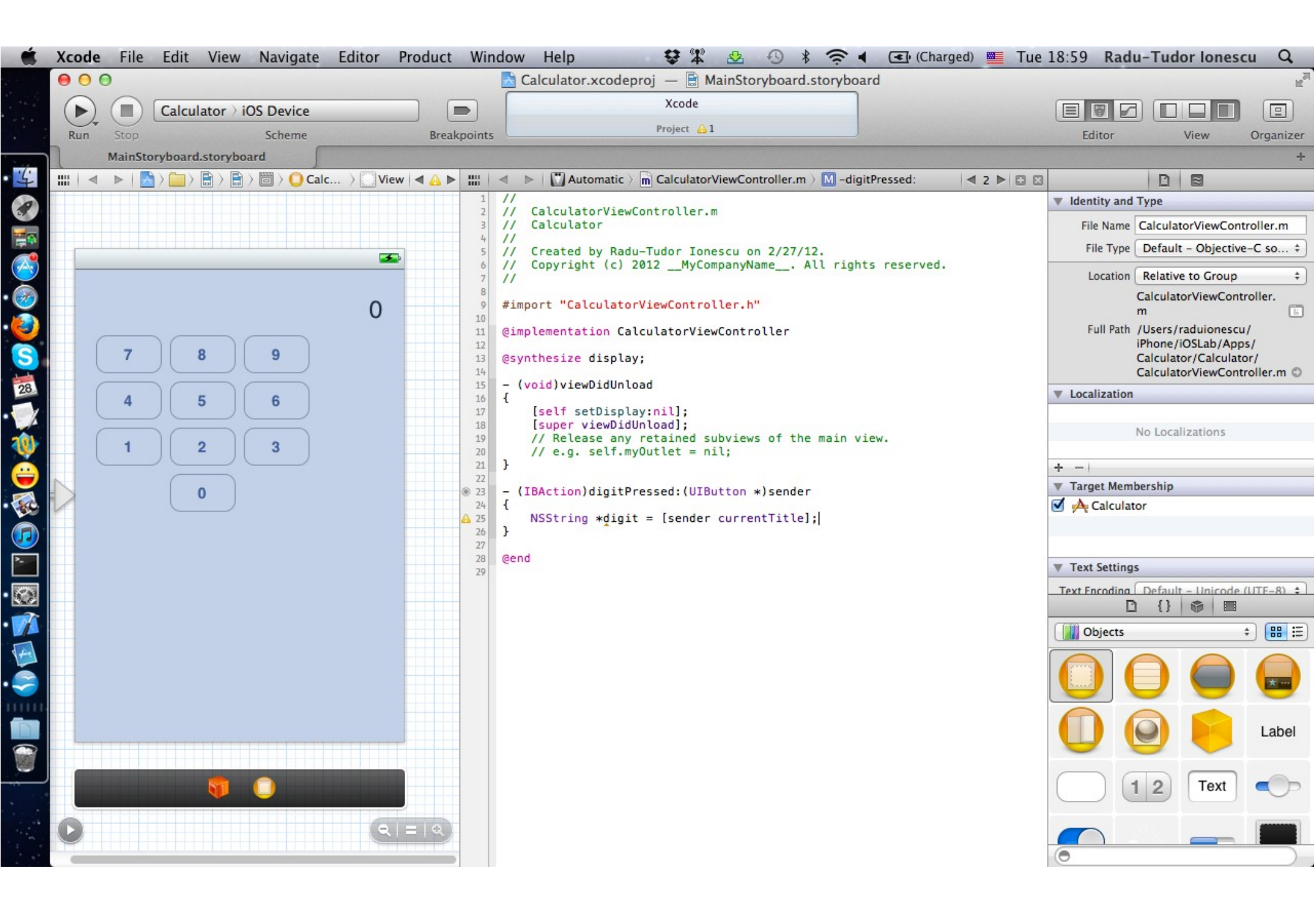

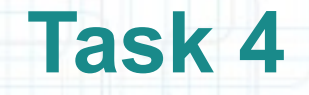

- 4. Add an NSLog() to print the digit chosen by the user to the console. Your code should be something like the code in the next screenshot.
- 5. Run the application with this NSLog() in place.
- 6. Touch a few keys and check out the console for the messages printed by NSLog().
- 7. Stop the simulator and delete the line of code with NSLog().
- 8. Now that we have the digit from the button, we need to update our display by appending the digit onto the end of it. This actually only takes one line of code, but we'll break it down into steps.

Let's make another local variable called myDisplay (of type "pointer to a UILabel") into which we'll just put the value of our display outlet. Make sure you express calling the getter of our display @property using dot notation.

| <pre>Calculator.xccderg) MunisGroyboard.storyboard</pre>                                                                                                    | Ť. | iOS Simulator File Edit Hardware Debug                                                                                                    | /indow Help 😵 📽 😓 🕓 🖇 🤶 🖣 💽 (                                                                                                    | Charged) 💻 Tue 19:14 Radu-Tudor Ionescu 🔍             |
|----------------------------------------------------------------------------------------------------|----|----------------------------------------------------------------------------------------------------|----------------------------------------------------------------------------------------------------|-------------------------------------------------------|
| Calculator i Phone 5.0 Simulator       Image: Solo Solo Solo Solo Solo Solo Solo Sol                                                                                                    |    | 000                                                                                                    | 🚵 Calculator.xcodeproj 🛛 📄 MainStoryboard.storyboard                                                                                                    | R <sub>M</sub>                                        |
| Num       Name       Note       Note                                                                                                    |    | ► Calculator > iPhone 5.0 Simulator                                                                                                    | Running Calculator on iPhone 5.0 Simulator                                                                                                    |                                                       |
| Muintorybard.support         Image: State of the state of the sta                                                                                                    |    | Run Stop Scheme                                                                                                    | Breakpoints No Issues                                                                                                    | Editor Organizer                                      |
| <pre>ManScorbea No Selection ::</pre>                                                                                                    | 4  | MainStoryboard.storyboard                                                                                                    |                                                                                                    | +                                                     |
| <pre>(Gloulator)<br/>(copright (c) 2012_MyCompanyName, All rights reserved.<br/>// Gloulator<br/>(copright (c) 2012_MyCompanyName, All rights reserved.<br/>// Gloulator<br/>(copright (c) 2012_MyCompanyName, All rights reserved.<br/>// Gloulator<br/>(copright (c) 2012_MyCompanyName, All rights reserved.<br/>// Gloulator<br/>(copright (c) 2012_MyCompanyName, All rights reserved.<br/>// Gloulator<br/>(copright (c) 2012_MyCompanyName, All rights reserved.<br/>// Gloulator<br/>(copright (c) 2012_MyCompanyName, All rights reserved.<br/>// Gloulator<br/>(copright (c) 2012_MyCompanyName, All rights reserved.<br/>// Gloulator<br/>(copright (c) 2012_MyCompanyName, All rights reserved.<br/>// Gloulator<br/>(copright (c) 2012_MyCompanyName, All rights reserved.<br/>// Gloulator<br/>(copright (c) 2012_MyCompanyName, All rights reserved.<br/>// Gloulator<br/>(copright 2014_Copright (c) 2012_MyCompanyName, All rights reserved.<br/>// Gloulator<br/>// Gloulator<br/>// Gl</pre> | 0  | 🛗   🔹 🕨   📩 🤇 🚞 🤇 📑 🖉 MainStoryboa 👌 No Selection                                                                                                    | IIII                                                                                                    |                                                       |
| 20 @end<br>20 @end<br>21 Comparison of the state of the state                                                                                                    |    | Image: Image: | <pre>init CalculatorViewController.m<br/>// Calculator<br/>// Calculator<br/>// Calculator<br/>// Created by Radu-Tudor Ionescu on 2/27/12.<br/>// Copyright (c) 2012MyCompanyName All rights reserved.<br/>// Copyright (c) 2012MyCompanyName All rights reserved.<br/>//<br/>implementation CalculatorViewController<br/>//<br/>gynthesize display;<br/>//<br/>cyoid)viewDidUnload<br/>{<br/>[self setDisplay:nil];<br/>[super viewDidUnload];<br/>// Release any retained subviews of the main view.<br/>// e.g. self.myOutlet = nil;<br/>}<br/>//<br/>String *digit = [sender currentTitle];<br/>NSLog(@"User touched %@", digit);<br/>// Release and retained %@", digit);<br/>// Release and retained %@", digit);<br/>// Release and retained %@", digit);<br/>// Release and retained %@", digit);<br/>// Release and retained %@", digit);<br/>// Release and retained %@", digit);<br/>// Release and retained %@", digit);<br/>// Release and retained %@", digit);<br/>// Release and retained %@", digit);<br/>// Release and retained %@", digit);<br/>// Release and retained %@", digit);<br/>// Release and retained %@", digit);<br/>// Release and retained %@", digit);<br/>// Release and retained %@", digit);</pre> | Carrier > 7:14 PM + + + + + + + + + + + + + + + + + + |
| II 2 ± ± ↑ Calculator All Output ‡ GNU gdb 6.3.50-200508015 (Apple version gdb-1708) (Mon Aug 8 20:32:45 UTC 2011) Copyright 2004 Free Software Foundation, Inc. GDB is free software, covered by the GNU General Public License, and you are welcome to change it and/or distribute copies of it under certain conditions. Type "show copying" to see the conditions. There is absolutely no warranty for GDB. Type "show warranty" for details. This GDB was configured as "x86_64-apple-darwin".Attaching to process 1020. 2012-02-28 19:14:22.38 Calculator[1020:f803] User touched 7 2012-02-28 19:14:28.477 Calculator[1020:f803] User touched 9                                                                                                    |    |                                                                                                    | 29 @end<br>30                                                                                                    | =                                                     |
| All Output ‡<br>GNU gdb 6.3.50-20050815 (Apple version gdb-1708) (Mon Aug 8 20:32:45 UTC 2011)<br>Copyright 2004 Free Software Foundation, Inc.<br>GDB is free software, covered by the GNU General Public License, and you are<br>welcome to change it and/or distribute copies of it under certain conditions.<br>Type "show copying" to see the conditions.<br>There is absolutely no warranty for GDB. Type "show warranty" for details.<br>This GDB was configured as "x86_64-apple-darwin".Attaching to process 1020.<br>2012-02-28 19:14:25.238 Calculator[1020:f803] User touched 2<br>2012-02-28 19:14:26.891 Calculator[1020:f803] User touched 7<br>2012-02-28 19:14:28.477 Calculator[1020:f803] User touched 9                                                                                                    | T  | 💌 II 😋 🗄 🏦 🖌 🖂 Calculator                                                                                                    |                                                                                                    |                                                       |
| <pre>GNU gdb 6.3.50-20050815 (Apple version gdb-1708) (Mon Aug 8 20:32:45 UTC 2011)<br/>Copyright 2004 Free Software Foundation, Inc.<br/>GDB is free software, covered by the GNU General Public License, and you are<br/>welcome to change it and/or distribute copies of it under certain conditions.<br/>Type "show copying" to see the conditions.<br/>Type "show copying" to see the conditions.<br/>There is absolutely no warranty for GDB. Type "show warranty" for details.<br/>This GDB was configured as "x86_64-apple-darwin".Attaching to process 1020.<br/>2012-02-28 19:14:25.238 Calculator[1020:f803] User touched 2<br/>2012-02-28 19:14:26.891 Calculator[1020:f803] User touched 7<br/>2012-02-28 19:14:28.477 Calculator[1020:f803] User touched 9</pre>                                                                                                    | 4  | All Output \$                                                                                                    |                                                                                                    |                                                       |
|                                                                                                    |    | GNU gdb 6.3.50-20050815 (Apple version gdb-1708) (M<br>Copyright 2004 Free Software Foundation, Inc.<br>GDB is free software, covered by the GNU General Po-<br>welcome to change it and/or distribute copies of it<br>Type "show copying" to see the conditions.<br>There is absolutely no warranty for GDB. Type "sho<br>This GDB was configured as "x86_64-apple-darwin".A<br>2012-02-28 19:14:25.238 Calculator[1020:f803] User<br>2012-02-28 19:14:26.891 Calculator[1020:f803] User<br>2012-02-28 19:14:28.477 Calculator[1020:f803] User                                                                                                    | on Aug 8 20:32:45 UTC 2011)<br>blic License, and you are<br>under certain conditions.<br>w warranty" for details.<br>taching to process 1020.<br>touched 2<br>touched 7<br>touched 9                                                                                                    |                                                       |

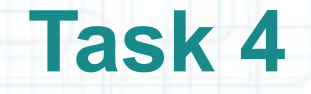

- 9. Now that we have a pointer to our display, let's send it a message to find out what text is currently in it. The message to send is called (appropriately) text.
- Add a line of code to get the text out of our display UILabel and store it in a local variable (a pointer to an NSString object) called currentDisplayText. Note that text is a property of UILabel and you can use dot notation to access it.
- Look at the screenshot from the next slide to see how your code should look at this moment.

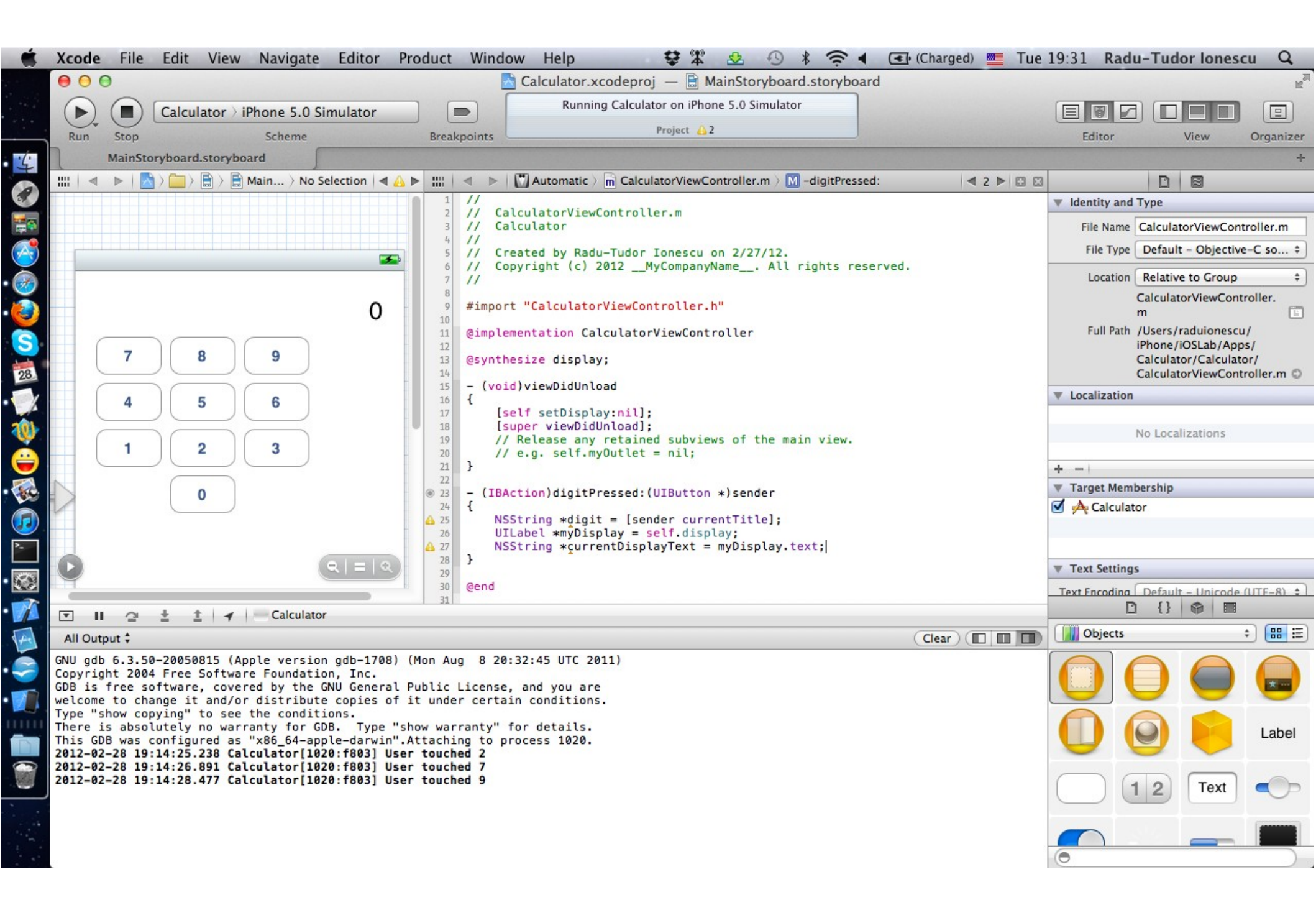

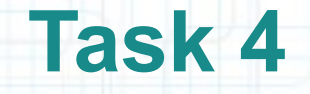

- 10. There's really no need for the local variable myDisplay. So let's select and copy its value (self.display) and paste it where we use it.
- 11. Now you can delete the line of code that declares the local myDisplay variable.
- 12. Next we need to append the digit that the user just touched onto the end of what is currently in the display. Create a local variable called newDisplayText and assign it with the value returned by messaging the currentDisplayText local variable with stringByAppendingString: with the argument digit.

Look at the screenshot from the next slide to see how your code should look at this moment.

| Ś.       | Xcode | File   | Edit       | View Na     | avigate    | Editor    | Produ                                                                                                    | uct Windo                                                                                                    | ow Help                                                                                                    | Ş                                                                                                    | 📽 🕹 🕙                                                                                                    | * .                                                     | (Charged)        | Tue    | 19:45 Rad                                                                                                    | u-Tudor Ion                                                                                                    | escu                                                                                | Q                                                                                                    |
|----------|-------|--------|------------|-------------|------------|-----------|----------------------------------------------------------------------------------------------------|----------------------------------------------------------------------------------------------------|----------------------------------------------------------------------------------------------------|----------------------------------------------------------------------------------------------------|----------------------------------------------------------------------------------------------------|---------------------------------------------------------|------------------|--------|----------------------------------------------------------------------------------------------------|----------------------------------------------------------------------------------------------------|-------------------------------------------------------------------------------------|----------------------------------------------------------------------------------------------------|
|          | • •   | 0      |            |             |            |           |                                                                                                    |                                                                                                    | Calculator.xc                                                                                                    | codeproj —                                                                                                    | MainStorybo                                                                                                    | ard.storyboard                                          |                  |        |                                                                                                    |                                                                                                    |                                                                                     | R <sub>M</sub>                                                                                                    |
|          |       |        | Calcula    | tor > iPhor | ne 5.0 Sir | mulator   |                                                                                                    |                                                                                                    | Finished rur                                                                                                    | nning Calculato                                                                                                    | r on iPhone 5.0 Sir                                                                                                    | mulator                                                 |                  |        |                                                                                                    |                                                                                                    |                                                                                     |                                                                                                    |
| <u> </u> | Run   | Stop   |            | S           | cheme      |           | В                                                                                                    | reakpoints                                                                                                    |                                                                                                    | Projec                                                                                                    | t 🔒 1                                                                                                    |                                                         |                  |        | Editor                                                                                                    | View                                                                                                    | Or                                                                                  | rganizer                                                                                                    |
| 4        | 1     | MainSt | oryboard.s | toryboard   | 5          |           |                                                                                                    |                                                                                                    |                                                                                                    |                                                                                                    |                                                                                                    |                                                         |                  |        |                                                                                                    |                                                                                                    |                                                                                     | +                                                                                                    |
|          | ◄     |        |            | ) 🔒 M >     | No Selecti | ion ┥ 🛕 I |                                                                                                    | < ▶   □                                                                                                    | Automatic > 💼 C                                                                                                    | CalculatorViewC                                                                                                    | Controller.m 👌 🔟 –                                                                                                    | -viewDidUnload                                          | ₹ 2              |        |                                                                                                    | DB                                                                                                    |                                                                                     |                                                                                                    |
|          |       | 7 4 1  |            | 9 6 3       |            | 0         | 1<br>2<br>3<br>4<br>5<br>6<br>7<br>7<br>8<br>9<br>10<br>11<br>11<br>12<br>13<br>14<br>15<br>16<br>17<br>7<br>8<br>19<br>20<br>21<br>22<br>22<br>23<br>24<br>25<br>26<br>26<br>27<br>28<br>29<br>30<br>31 | <pre>// // Calcu // Calcu // Calcu // Creat // Copyr // #import " @implemen @synthesi - (void)v {     [self     [supe     // Re     // Re     // e. } - (IBActi {     NSStr     NSStr } @end</pre> | <pre>latorViewCont<br/>lator<br/>ed by Radu-Tuu<br/>ight (c) 2012<br/>CalculatorView<br/>tation Calcula<br/>ze display;<br/>iewDidUnload<br/>setDisplay:n:<br/>r viewDidUnload<br/>lease any reta<br/>g. self.myOut<br/>on)digitPressa<br/>ing *digit =<br/>ing *currentD<br/>ing *pewDispla</pre> | <pre>dor Ionescu<br/>MyCompany<br/>wController.<br/>atorViewCont<br/>iil];<br/>ad];<br/>ained subvie<br/>let = nil;<br/>ed:(UIButtor<br/>isplayText =<br/>ayText = [cu</pre> | on 2/27/12.<br>Name All ri<br>h"<br>troller<br>ews of the main<br>n *)sender<br>rentTitle];<br>= self.display.<br>urrentDisplayTe | ights reserved.<br>n view.<br>.text;<br>ext stringByApp | pendingString:di | igit]; | <ul> <li>✓ Identity and<br/>File Name<br/>File Type</li> <li>Location</li> <li>Full Path</li> <li>✓ Localization</li> <li>★ -  </li> <li>✓ Target Mem</li> <li>✓ Calcula</li> <li>✓ Text Setting</li> <li>Text Fncodina.</li> <li>[]</li> <li>Objects</li> <li>[]</li> <li>[]<th>Type<br/>CalculatorView<br/>Default – Obje<br/>Relative to Gro<br/>CalculatorView<br/>m<br/>/Users/raduion<br/>iPhone/iOSLab/<br/>Calculator/Calc<br/>Calculator/Calculator/Calc<br/>Calculator/Calculator/Calculator/Calculator/Calculator/Calculator/Calculator/Calculator/Calculator/Calculator/Calculator/Calculator/Calculator/C</th><th>Controll<br/>ctive-C<br/>up<br/>Controll<br/>escu/<br/>Apps/<br/>ulator/<br/>Controll<br/>s</th><th>ler.m<br/>so ÷<br/>er.<br/>er.<br/>er.m<br/>er.m<br/>E=.8) ÷<br/>E=.8) ÷<br/>E</th></li></ul> | Type<br>CalculatorView<br>Default – Obje<br>Relative to Gro<br>CalculatorView<br>m<br>/Users/raduion<br>iPhone/iOSLab/<br>Calculator/Calc<br>Calculator/Calculator/Calc<br>Calculator/Calculator/Calculator/Calculator/Calculator/Calculator/Calculator/Calculator/Calculator/Calculator/Calculator/Calculator/Calculator/C | Controll<br>ctive-C<br>up<br>Controll<br>escu/<br>Apps/<br>ulator/<br>Controll<br>s | ler.m<br>so ÷<br>er.<br>er.<br>er.m<br>er.m<br>E=.8) ÷<br>E=.8) ÷<br>E |

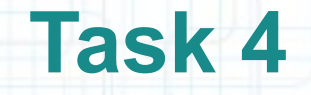

13. We need to set our display UILabel's text to the new string with the digit appended to the end.You can use dot notation to set the self.display.text property to be the newDisplayText.

Note that dot notation for setters is exactly the same as dot notation for getters, it's just that they appear on the left-hand side of equals signs rather than the right-hand side.

14. We don't need the newDisplay local variable really, so let's copy its value (the stringByAppendingString: message-sending construct) and paste it where it is used.

15. Then we can delete the previous line (that declares the newDisplayText variable).

Look at the screenshot from the next slide to see how your code should look at this moment.

| Ś. | Xcode | e File | Edit      | View N     | avigate    | Editor       | Produ                                                                                                    | ict Windo                                                                                                    | w Help                                                                                                    |                                                                                                    | \$¥                                                                                                    | <u>≵</u> •9                                                                      | * (                                        | • •   | (Charged)  | 💻 Tue   | 20:21 Ra                                                                                                    | du-Tu                                                                                                    | dor lones                                                                                                    | scu Q                                                                                                    |                |
|----|-------|--------|-----------|------------|------------|--------------|----------------------------------------------------------------------------------------------------|----------------------------------------------------------------------------------------------------|----------------------------------------------------------------------------------------------------|----------------------------------------------------------------------------------------------------|----------------------------------------------------------------------------------------------------|----------------------------------------------------------------------------------|--------------------------------------------|-------|------------|---------|----------------------------------------------------------------------------------------------------|----------------------------------------------------------------------------------------------------|----------------------------------------------------------------------------------------------------|----------------------------------------------------------------------------------------------------|----------------|
|    | • •   | 0      |           |            |            |              |                                                                                                    |                                                                                                    | Calculator                                                                                                    | r.xcodepre                                                                                                    | oj — 🖹 Ma                                                                                                    | inStoryboa                                                                       | ard.storybo                                | ard   |            |         |                                                                                                    |                                                                                                    |                                                                                                    | h                                                                                                    | e <sup>m</sup> |
|    |       |        | Calcula   | tor > iPho | ne 5.0 Sir | mulator      |                                                                                                    |                                                                                                    | Finished                                                                                                    | running Ca                                                                                                    | alculator on iP                                                                                                    | hone 5.0 Sim                                                                     | nulator                                    |       |            |         |                                                                                                    |                                                                                                    |                                                                                                    |                                                                                                    |                |
|    | Run   | Stop   |           | 5          | icheme     |              | В                                                                                                    | reakpoints                                                                                                    |                                                                                                    |                                                                                                    | No Issues                                                                                                    |                                                                                  |                                            |       |            |         | Editor                                                                                                    |                                                                                                    | View                                                                                                    | Organize                                                                                                    | er             |
| 4  | 1     | MainSt | ryboard.s | toryboard  |            |              |                                                                                                    |                                                                                                    |                                                                                                    |                                                                                                    |                                                                                                    |                                                                                  |                                            |       |            |         |                                                                                                    |                                                                                                    |                                                                                                    |                                                                                                    | ÷              |
|    | <     |        |           | 🖹 👌 📑 Mair | Story > I  | No Selection |                                                                                                    | < ▶   □                                                                                                    | utomatic > [                                                                                                    | m Calculato                                                                                                    | orViewControll                                                                                                    | er.m 👌 <u>M</u> –c                                                               | digitPressed:                              |       | •          | 2 🏲 🖾 🖾 |                                                                                                    |                                                                                                    |                                                                                                    |                                                                                                    |                |
|    |       | 7 4 1  |           |            |            |              | 1<br>2<br>3<br>4<br>5<br>6<br>7<br>8<br>9<br>10<br>11<br>12<br>13<br>14<br>15<br>16<br>17<br>18<br>19<br>20<br>21<br>22<br>20<br>21<br>22<br>22<br>24<br>25<br>26<br>6<br>27<br>28<br>29<br>30<br>31 | <pre>// Calcul // Calcul // Calcul // Copyri #import "C @implement @synthesiz - (void)vi {     [self     [supf     // Rel     // e.g } - (IBActic {     NSStri     Sstri     Sstri     Self.c } @end</pre> | atorViewCo<br>ator<br>d by Radu-<br>ght (c) 20<br>alculatorV<br>ation Calco<br>e display;<br>ewDidUnloa<br>setDisplayu<br>ease any r<br>. self.myC<br>m)digitPre | -Tudor Io<br>D12MyC<br>/iewContr<br>culatorVi<br>culatorVi<br>culato | m<br>mescu on 2/<br>companyName_<br>roller.h"<br>mewController<br>subviews of<br>nil;<br>Button *)se<br>r currentTi<br>Text = self<br>rentDisplay | 27/12.<br>All rig<br>r<br>the main<br>ender<br>tle];<br>.display.1<br>Text strin | ghts reser<br>view.<br>text;<br>ngByAppend | rved. | .ng:digit] | ;       | <ul> <li>✓ Identity a<br/>File Nan<br/>File Typ<br/>Location</li> <li>Full Pa</li> <li>✓ Localization</li> <li>✓ Localization</li> <li>✓ Target Met</li> <li>✓ A Calcular</li> <li>✓ Text Settion</li> <li>Text Encoding</li> <li>Object</li> <li>Object</li> </ul> | nd Type ne Calcula pe Defau on Relati Calcula m th /Users iPhone Calcula calcula on No Loc embership ilator ngs na Defai | latorViewCo<br>ult - Objecti<br>ive to Group<br>atorViewCor<br>s/raduionesd<br>c/iOSLab/Ap<br>ator/Calcula<br>atorViewCor<br>calizations<br>ult - Unicode<br>Calcula<br>atorViewCor<br>calizations | ntroller.m<br>ve-C so ‡<br>introller.<br>iu/<br>ps/<br>tor/<br>tor/<br>itroller.m C<br>iu/<br>iu/<br>iu/<br>ps/<br>tor/<br>tor/<br>itroller.m C<br>iu/<br>iu/<br>iu/<br>iu/<br>iu/<br>iu/<br>iu/<br>iu/ |                |

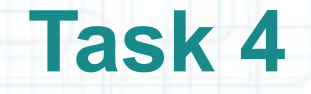

16. The same thing happens for the currentDisplayText local variable. It is not really needed. Copy the value of currentDisplayText and paste it where it is used.

## 17. Okay, let's Run and see if this works!

18. Touch a few keypads. Notice the leading zero that doesn't look right on the display. We should try to fix the problem with the leading zero.

The problem with the leading zero is that we are appending new digits even if the user is not currently in the middle of entering a number. The display should get cleared when the user starts typing a new number instead of appending to whatever happens to be there (like the 0 at the beginning or some operation's result later on).

Look at the screenshot from the next slide to see how things should look by now.

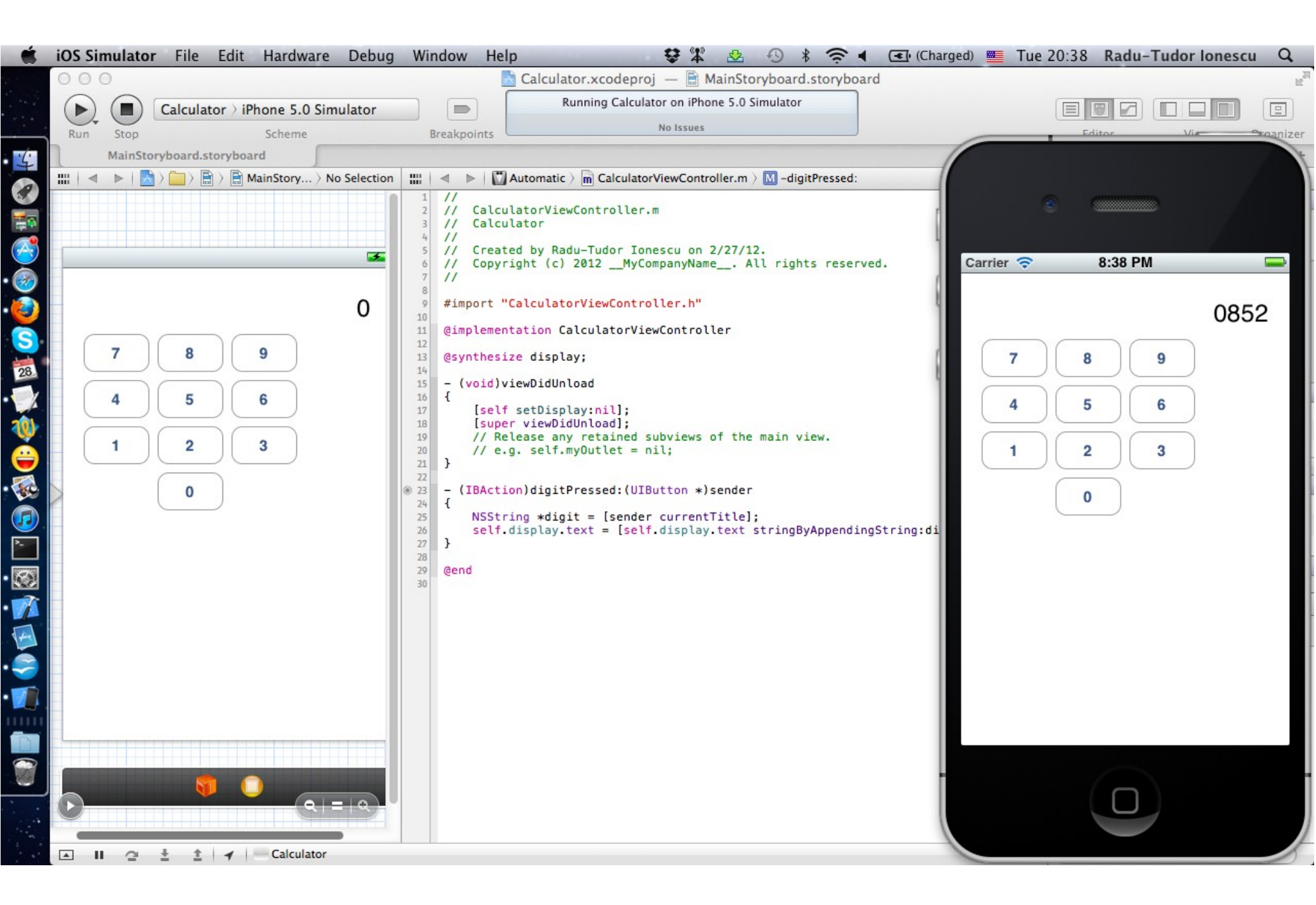

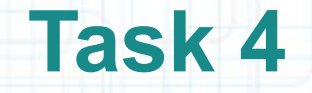

- 19. To fix this, we are going to need a @property to keep track of whether the user is in the middle of entering a number. But we don't want to add the @property to our header file because those properties are public.
- So where do we add private properties? We need to add a private @interface to our implementation file. This is called a Class Extension.
- The concept of "public versus private" in Objective-C is done via "header file versus implementation file". You declare public stuff in your header file's @interface-@end block. You declare private stuff in your implementation file's @interface-@end block.
- 20. Add a private boolean property to track whether the user is in the middle of entering a number. Check out the screenshot in the following slide to understand how to do this.

|          |     |                                                                                                    | You might                                              | think userIsInTheMiddleOf                                              | EnteringANumber                               |
|----------|-----|----------------------------------------------------------------------------------------------------|--------------------------------------------------------|------------------------------------------------------------------------|-----------------------------------------------|
| Ś        | Хсо | de File Edit View Navigate Editor Product Window                                                                                                    | lelp is sor                                            | t of a silly name for a variable of                                    |                                               |
|          | 0   | Calc                                                                                                    | ulator.xcodeproi                                       | s are encouraged in iOS develo                                         | opment because                                |
|          | 6   | Calculator > iPhone 5.0 Simulator                                                                                                    | inished running Calculat                               | completes them for you after only                                      | 2 few characters                              |
|          | Ru  | n Stop Scheme Breakpoints                                                                                                    |                                                        | completes them for you alter only                                      | y a levy characters                           |
| • 4      |     | MainStoryboard                                                                                                    | and sen-u                                              | ocumentation is very important                                         | to good coulling style.                       |
| 2        |     |                                                                                                    | m CalculatorViewCont                                   | xoller.m > C @interface CalculatorViewController()   4 2 > G 💀         | Identity and Type                             |
|          |     | I NIS IS CAILED A CLASS EXTENSION Calculator                                                                                                    | /iewController.m                                       |                                                                        | File Name CalculatorViewController.m          |
|          |     | Notice the () at the end.                                                                                                    | Radu-Tudor Ionesci                                     | u on 2(27/12.                                                          | File Type Default - Objective-C so \$         |
|          | -   | 6 // Copyright                                                                                                    | (c) 2012MyCompar                                       | nyName All rights reserved.                                            | Location Relative to Group \$                 |
|          |     | 0 9 #import "Calcu                                                                                                    | latorViewControlle                                     | r.h"                                                                   | CalculatorViewController.                     |
|          |     | 10<br>11 @interface Cal                                                                                                    | culatorViewControl                                     | ler()                                                                  | Full Path /Users/raduionescu/                 |
| 2        |     | $\left( \begin{array}{c} 7 \end{array} \right) \left( \begin{array}{c} 8 \end{array} \right) \left( \begin{array}{c} 9 \end{array} \right) \qquad \boxed{\begin{array}{c} 12 \\ 4 \end{array}} $ @property (non | atomic) BOOL userI:                                    | sInTheMiddleOfEnteringANumber;                                         | iPhone/iOSLab/Apps/<br>Calculator/Calculator/ |
| 28       |     | 14<br>15 @end                                                                                                    |                                                        |                                                                        | CalculatorViewController.m O                  |
| •        |     | 4 5 6 10 eimplementatio                                                                                                    | CalculatorViewCor                                      | BOOL is the typede                                                     | ef used for                                   |
| 1        |     | 1 2 3 Big @synthesize di                                                                                                    | splay;                                                 | boolean values in C                                                    | biective-C.                                   |
| <b>e</b> |     | (void) viewDi                                                                                                    | dUnload                                                | Its value is either s                                                  | YES OF NO                                     |
| •        |     | (0) 23 [self setD                                                                                                    | <pre>isplay:nil];<br/>wDidUploadl:</pre>               |                                                                        | Target Membership                             |
|          |     | 25 // Release<br>26 // Release                                                                                                    | any retained subvi                                     | iews of the main view.                                                 |                                               |
| Y        |     | 27 }<br>28                                                                                                    |                                                        |                                                                        |                                               |
| • 🐼      |     | 29     -/(IBAction)di                                                                                                    | gitPressed:(UIButto                                    | on *)sender                                                            | Text Settings                                 |
|          |     | 31 NSString *<br>32 self.displ                                                                                                    | <pre>digit = [sender cur<br/>ay.text = [self.dis</pre> | <pre>rrentTitle];<br/>splay.text stringByAppendingString:digit];</pre> |                                               |
| A        |     | 33/}                                                                                                    |                                                        |                                                                        | → Objects                                     |
|          |     | nonatomic means that the setter                                                                                                    | and                                                    | There's no strong or weal                                              | k here                                        |
|          | _   | getter for this property will not be thre                                                                                                    | ad-safe                                                | because a BOOL is not a po                                             | pinter. 🥑 🤝 📼                                 |
|          |     | You will always use this keyword unly                                                                                                    |                                                        |                                                                        |                                               |
|          |     | really know what you are doing. It's no                                                                                                    | t really a                                             |                                                                        |                                               |
|          |     | problem because even though we will                                                                                                    | l do lote                                              |                                                                        | Taxt                                          |
|          |     | of multi throaded programming in iOS                                                                                                    | virtually                                              |                                                                        |                                               |
|          | C   | of multi-tilleaded programming milos                                                                                                    | , virtually                                            |                                                                        |                                               |
|          |     | an methods in Orkit must be performe                                                                                                    | u on the                                               |                                                                        | 0                                             |
|          |     | main thread of execution in your applic                                                                                                    | ation (It is                                           |                                                                        |                                               |
|          |     | non-UI activity that we will put in other                                                                                                    | threads).                                              |                                                                        |                                               |

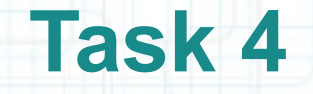

- 21. There are two warnings for the private @property declaration. The problem is that we declared the @property, but we have not implemented the getter (first warning) or the setter (second warning).
- Let's use @synthesize (again) to implement both the getter and the setter for us! Note that @synthesize doesn't care whether your @property is public (declared in the header) or private (declared in the implementation file).

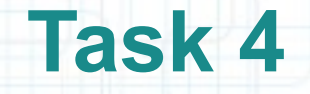

22. Now we just need to only do the appending if the user is in the middle of entering a number.

But what value does userIsInTheMiddleOfEnteringANumber start out with? All properties start out with a value of zero. For a pointer to an object (like display) zero is called nil. Your program will not crash if you send a message to nil. It just does nothing in that case (any value the method returns will be zero).

If the user is not in the middle of typing, just start off a new number with the digit that was touched. In this case we must set userIsInTheMiddleOfEnteringANumber to YES because we are now in the middle of entering a number.

Check out the screenshot from the next slide to see the final implementation of digitPressed:.

23. That should do it. Let's run again.

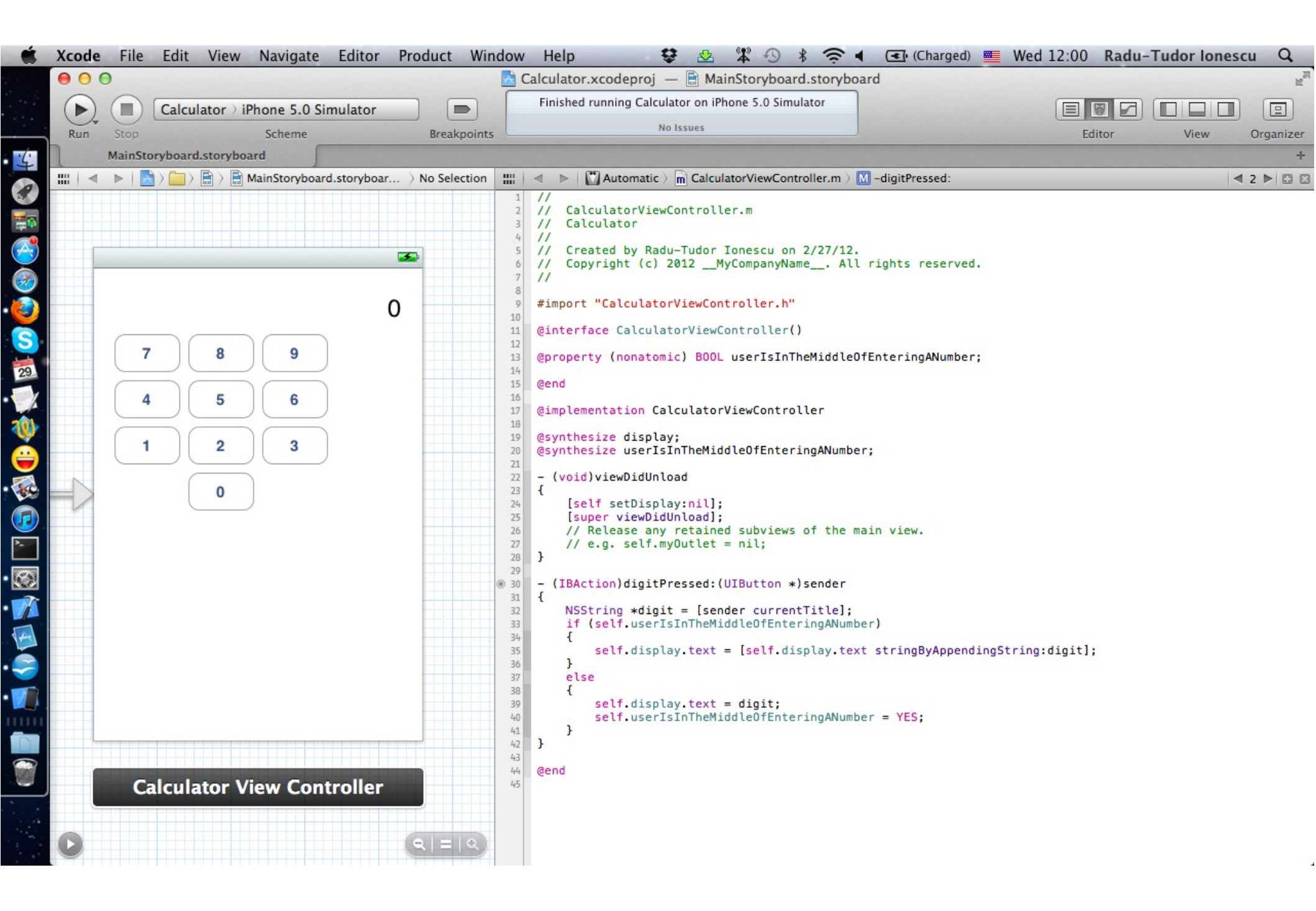

# Task 5

## Task: Add some more buttons (for operations \*, /, +, - and Enter).

- 1. Bring back the Utilities area.
- 2. Drag a Round Rect Button from the Object Library to your View. Do NOT copy and paste a digit button to make this first operation button. Copying and pasting buttons brings the button's action message along with it and we want operation buttons to send a different message than digit buttons!
- 3. Resize the button to 64 x 37 pixels.
- 4. CTRL-drag to create this button's action.
- 5. Name the action operationPressed: then click Connect.
- 6. You should statically type the sender to UIButton \*.
- Check out the screenshot from the next slide to see how the button and the action should look like.
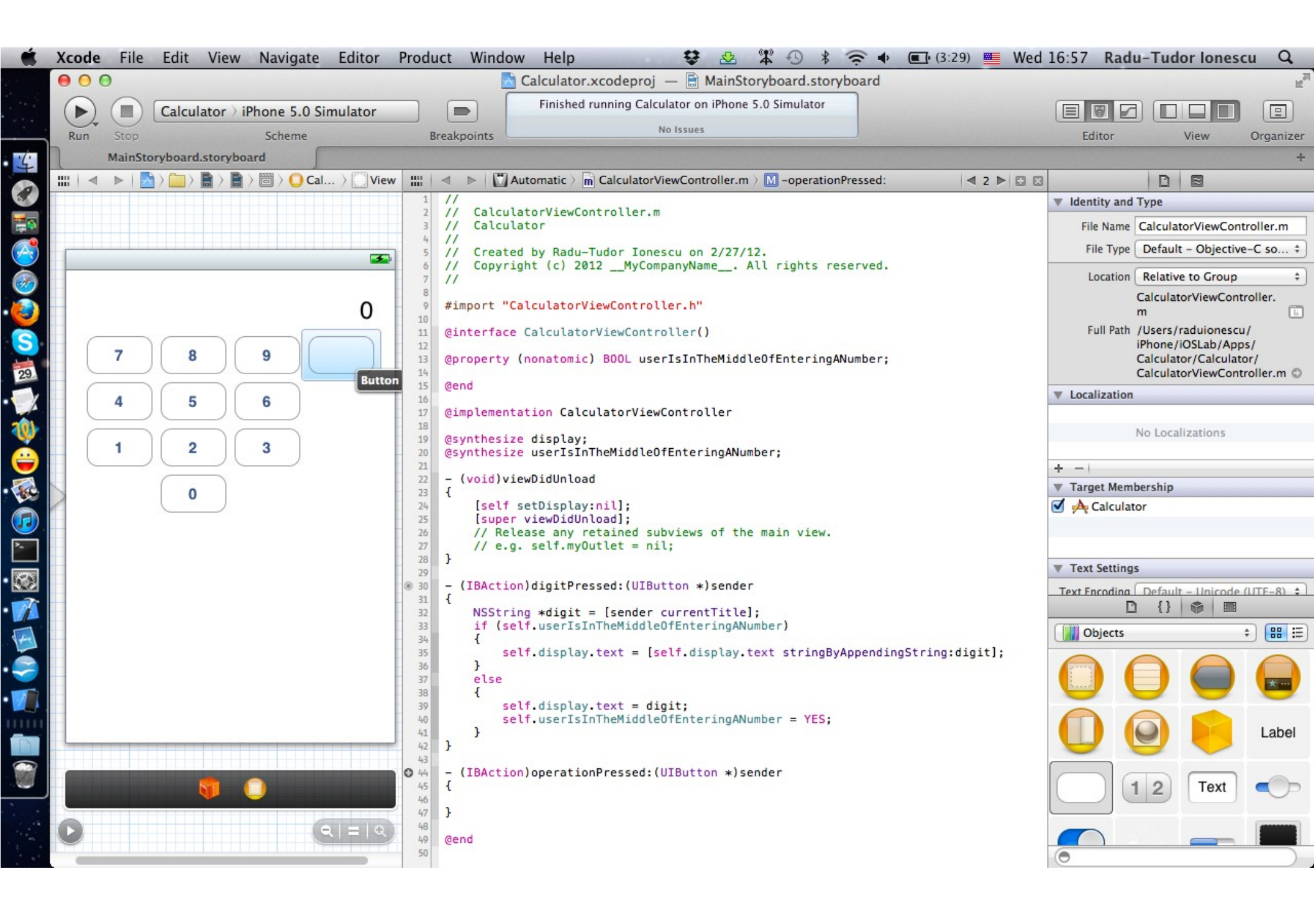

#### Task: Add some more buttons (for operations \*, /, +, - and Enter).

- 7. Now use copy and paste to create 4 operation buttons. Again, do not copy and paste a digit button to make an operation button!
- 8. Set the title of each to these four operations to \*, /, + and -, respectively. Check out the screenshot from the next slide to see how your view should look like by now.
- 9. We need an Enter button because an RPN calculator puts all of its operands on a stack and then operates on them. Enter is used to push a number onto the operand stack (e.g. 6 Enter 5 Enter + results in 11).
- Drag a Round Rect Button from the Object Library to the View and place it between 0 and - buttons. Do NOT copy and paste either a digit button or an operation button to make an Enter button. The Enter button will have a different action than either digit buttons or operation buttons.

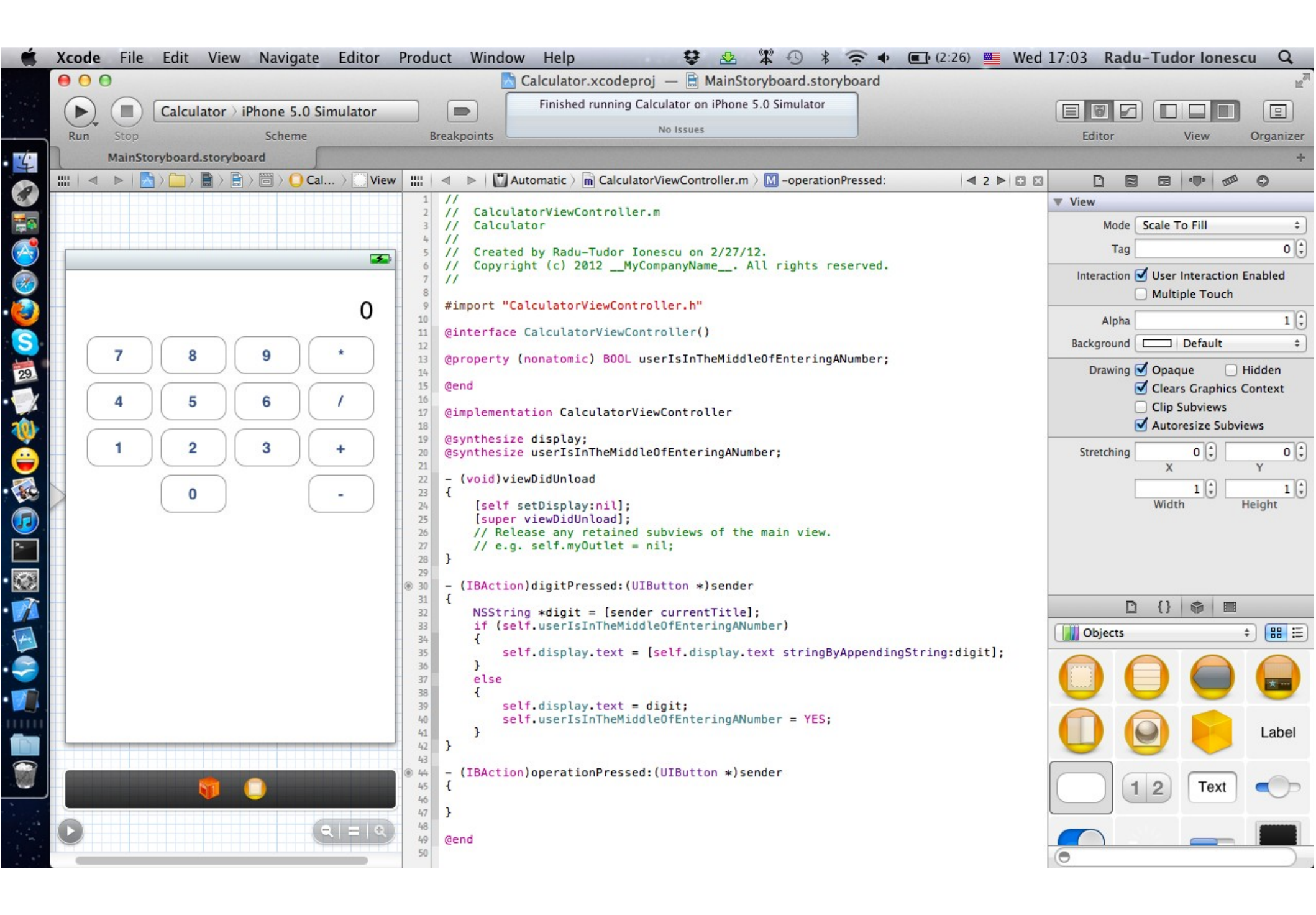

#### Task: Add some more buttons (for operations \*, /, +, - and Enter).

10. Resize it to 64 x 37 pixels and set its title to Enter.

- 11. CTRL-drag to create this button's action. Put this action before operationPressed: in the file. We are going to call the Enter action from operationPressed:, so it needs to be declared earlier in the file. This is not a compiler restriction, but only a good coding practice.
- 12. Name this action enterPressed.
- 13. There's something a little different about this action method. We don't need the sender argument because there's only one Enter key. Note that we can control whether an action message includes the sender as an argument.

Change the Arguments to None and click Connect.

Everything should look like in the following screenshot.

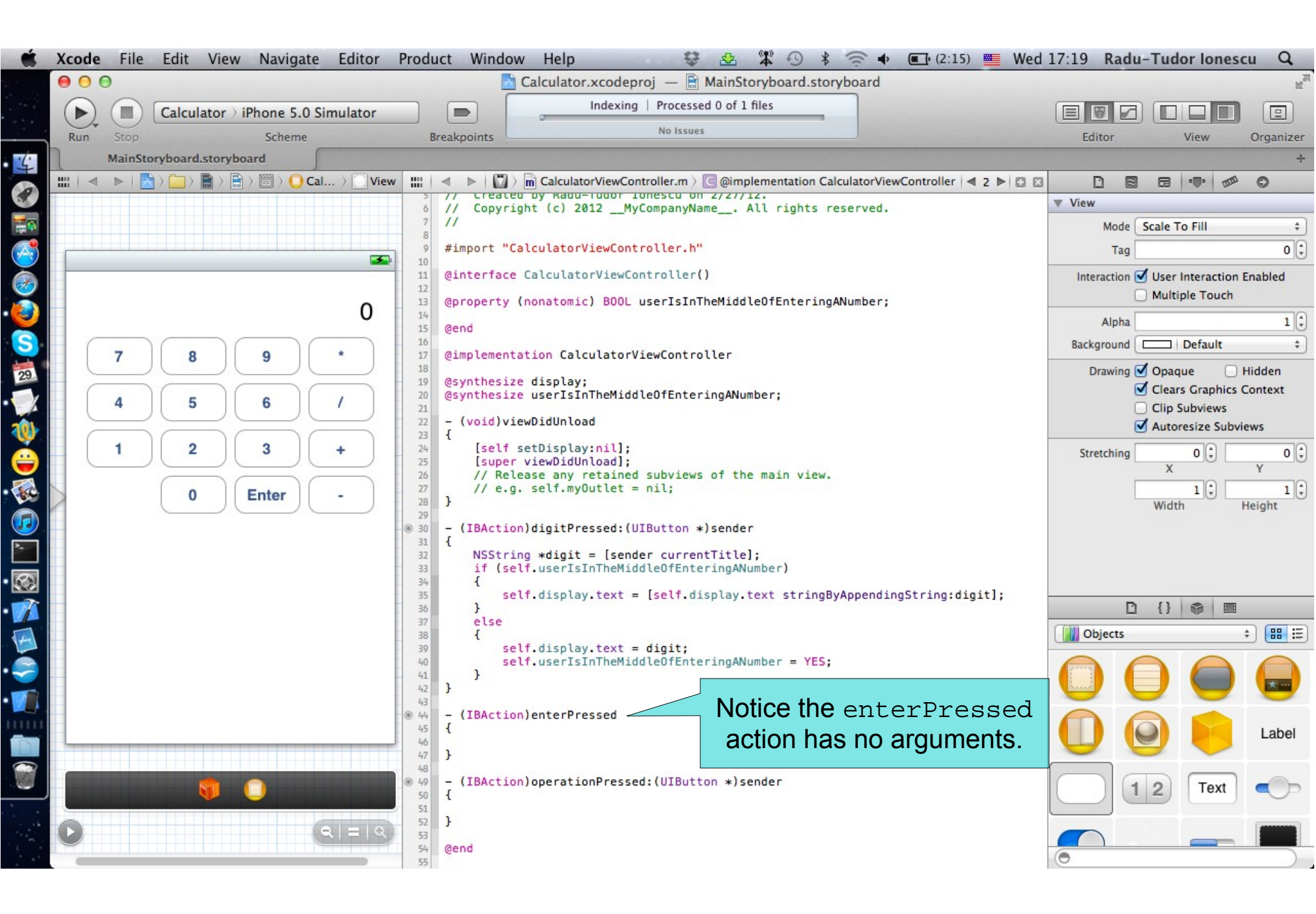

- 1. We cannot proceed any further with our implementation without the Model of our MVC. So we're going to take a time-out from implementing our MVC's Controller to go implement our MVC's Model. Hide the Utilities area again.
- 2. Before we switch to our writing our Model, it would be nice to capture the setup on the screen (i.e.View and Controller) so that we can easily return to it later. We can do that using Tabs in Xcode (just like Tabs in a Browser).
- In Xcode menu go to "File > New > New Tab" (or use the CMD + T shortcut) to open a new tab.
- Notice the new tab starts out as a snapshot of the old tab. Once we start changing it, we can get back to the old arrangement by clicking the other tab.

#### Task: Create the Model of our MVC for the calculator brain.

- 3. Time to create our Model. Do this by selecting "New File" from the File menu.
- The File menu's "New File..." item is the gateway to creating a wide variety of things in an application. Including not only new classes (as in this case), but also user-interface elements, database schema, and more.
- 4. Select the "Objective-C class" option and click Next.
- 5. We are going to call our Model's class "CalculatorBrain", so type that in the Class field. Check out the following screenshot.

Our Model is going to be a direct subclass of NSObject, so this is correctly selected. NSObject is the root superclass of all objects in iOS. Classes inherit some nice generic functionality from NSObject including the method called description which returns an NSString representation of the object which is useful for debugging with NSLog().

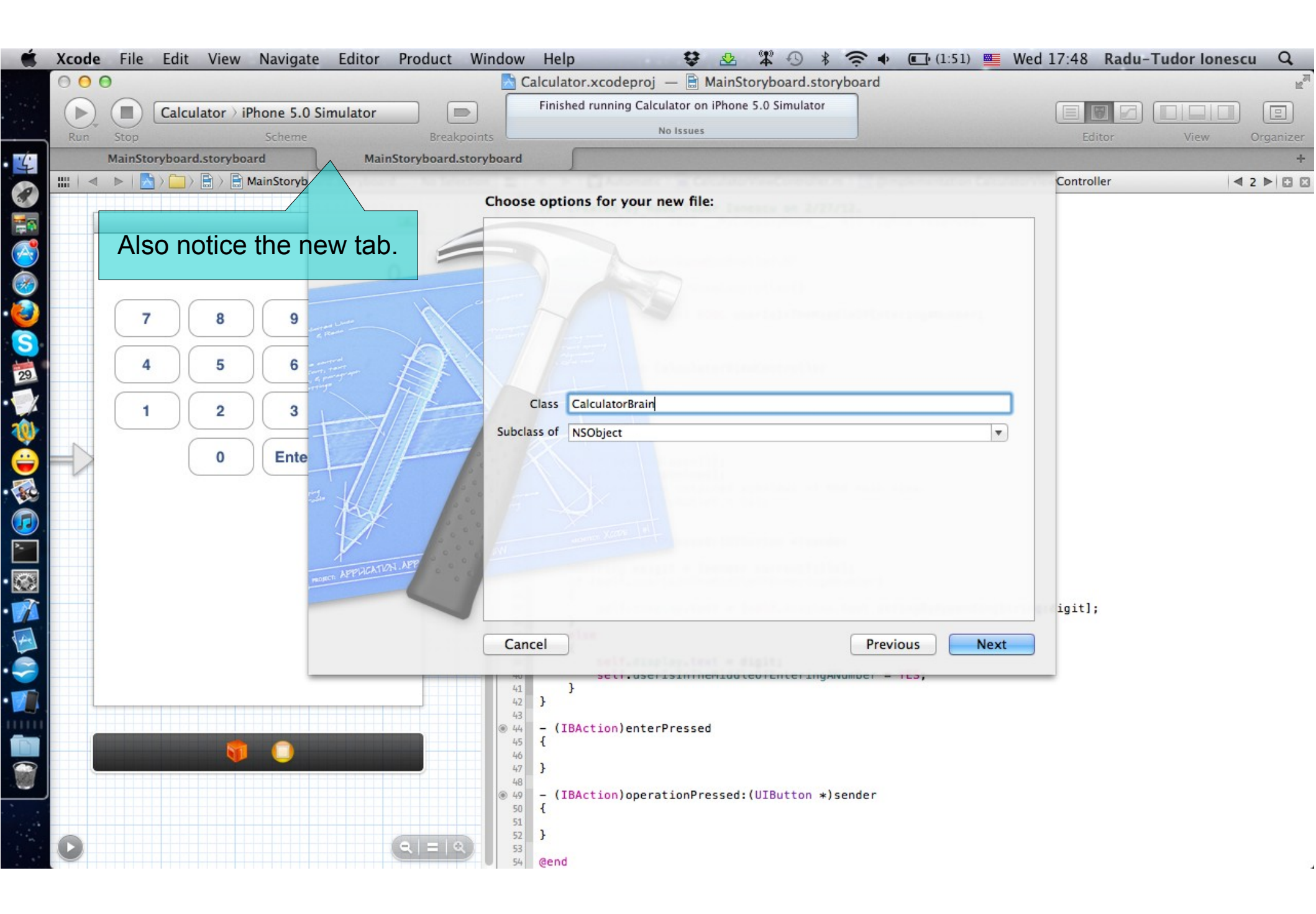

- 6. Then click Next to choose where to put your Model's .m and .h files.
- 7. Make sure you put your Model's .m and .h files in the same place as all of your other .m and .h files, that is in the "Calculator" subfolder.
- 8. Don't put your Model's .m and .h files in the top-level group in the Navigator either. Put them in this group one level down.
- Check out the screenshot from the following slide to understand how to set things up.
- 9. Click Create. Notice the Navigator shows up after you create your Model. Also notice that Xcode has created stubs for both the header and implementation of our MVC's Model and it has automatically renamed the current tab. You can name it yourself by double-clicking on it if you wish.
- 10. Close the Navigator to make space.

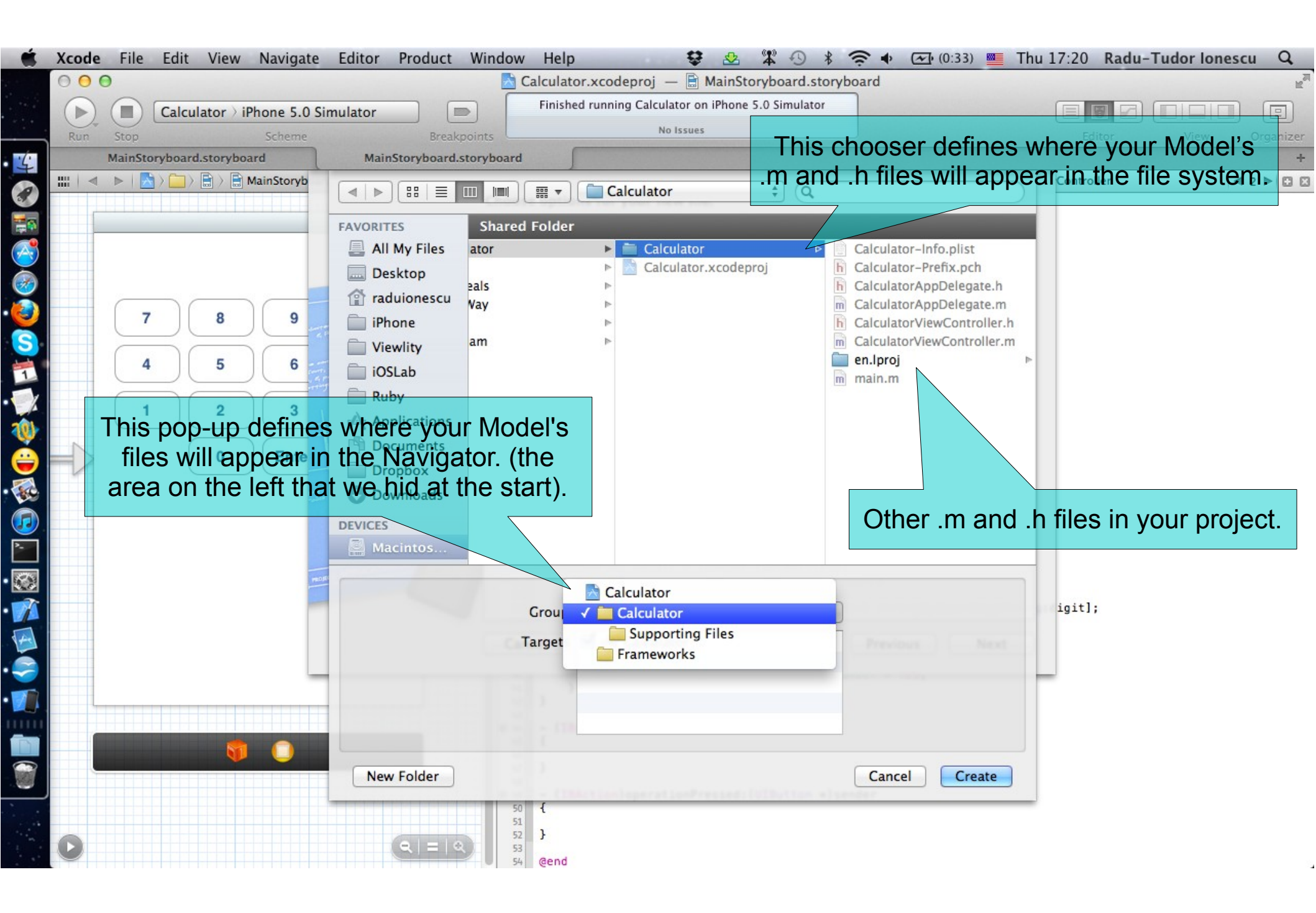

#### Task: Create the Model of our MVC for the calculator brain.

- 11. We're going to start by defining the public API of our Model. All of our public API lives in the header file (that's what makes it public). Public API are method and properties other objects (besides our Model itself) are allowed to invoke.
- First add the pushOperand: which will provide a way to push operands onto our Calculator's stack of operands. This method must return nothing (void). The argument must be a double-precision floating point number called operand.
- Notice the warning that was introduced by declaring this method. It says "Incomplete implementation". This makes sense because we have not yet implemented pushOperand:.

The following screenshot will show you how to declare this method.

| 🗮 X | code                                                                                          | File                                                     | Edit View                                                                                            | Navigate                                                     | Editor                                           | Product                                             | Window                                                   | Help                                                                                                    | \$                                                                                        | 2 4 0                                                                      | * 🖘               | (0:14) 🗰     | Thu 17:44 | Radu- | Tudor Iones | cu Q,          |
|-----|-----------------------------------------------------------------------------------------------|----------------------------------------------------------|----------------------------------------------------------------------------------------------------|--------------------------------------------------------------|--------------------------------------------------|-----------------------------------------------------|----------------------------------------------------------|----------------------------------------------------------------------------------------------------|-------------------------------------------------------------------------------------------|----------------------------------------------------------------------------|-------------------|--------------|-----------|-------|-------------|----------------|
| •   | 00                                                                                            | Э                                                        |                                                                                                    |                                                              |                                                  |                                                     | _                                                        | Calculator.x                                                                                                    | codeproj —                                                                                | m CalculatorBra                                                            | ain.m             |              |           |       |             | R <sub>M</sub> |
|     |                                                                                               |                                                          | Calculator ) i                                                                                       | Phone 5.0 Sir                                                | mulator                                          |                                                     |                                                          | Finished running                                                                                                    | Calculator on if                                                                          | hone 5.0 Simulato                                                          | or                |              |           |       |             |                |
|     | Run                                                                                           | Stop                                                     |                                                                                                    | Scheme                                                       | - All Aller                                      | Breakpo                                             | oints                                                    |                                                                                                    | No Issues                                                                                 |                                                                            |                   |              | E         | ditor | View        | Organizer      |
| ·ć  |                                                                                               | MainStor                                                 | yboard.storybo                                                                                       | ard                                                          |                                                  | CalculatorBrai                                      | in.m                                                     |                                                                                                    |                                                                                           |                                                                            |                   |              |           |       |             | +              |
|     | :   ◄                                                                                         |                                                          | > 🚞 > 💼 Calcu                                                                                        | ılat ) 💽 @im                                                 | nplementatio                                     | on CalculatorBr                                     | ain III                                                  | 🔹 🕨 🛄 Cour                                                                                                    | terparts ) h C                                                                            | alculatorBrain.h > N                                                       | No Selection      |              |           |       |             | 0 0            |
|     | 1 ///<br>2 ///<br>3 ///<br>4 ///<br>5 ///<br>7 ///<br>8<br>9 #i<br>10<br>11 @i<br>12<br>13 @e | Calcu<br>Calcu<br>Creat<br>Copyr<br>import "<br>implemen | latorBrain.m<br>lator<br>ed by Radu-Tu<br>ight (c) 2012<br>CalculatorBra<br>tation Calcu             | udor Ionescu<br>2MyCompan<br>ain.h"<br>latorBrain            | u on 3/1/1<br>nyName                             | 12.<br>All rights                                   | res 6<br>7<br>8<br>9<br>10<br>11<br>12<br>13<br>15<br>16 | <pre>// // Calculato // Calculato // Created b // Copyright // #import <four (void)push(="" -="" @end<="" @interface="" ca="" pre=""></four></pre> | rBrain.h<br>r<br>y Radu-Tudor<br>(c) 2012<br>dation/Found<br>lculatorBrai<br>perand:(doub | Ionescu on 3/<br>MyCompanyName_<br>ation.h><br>n : NSObject<br>le)operand; | 1/12.<br>All righ | ts reserved. |           |       |             |                |
|     | Th                                                                                            | The<br>(i.e. i<br>nere i<br>(i.e.<br>nust k              | <ul> <li>mean</li> <li>instance</li> <li>is also s</li> <li>the class</li> <li>be declass</li> </ul> | s this is<br>so of this<br>such a t<br>ss itself<br>ared wit | s an ir<br>is clas<br>thing a<br>respo<br>th a + | nstance<br>ss resp<br>as a cla<br>onds to<br>at the | e me<br>ond<br>ass n<br>it) w<br>begin                   | thod<br>to it).<br>nethod<br>hich<br>nning.                                                                                                    |                                                                                           |                                                                            |                   |              |           |       |             |                |

#### Task: Create the Model of our MVC for the calculator brain.

- 12. Now add the performOperation: method that performs a given operation using the operands on the stack. We are going to use a string to describe the operation (the same string that is on the operation buttons in our UI). This is pretty bad design to have strings in the UI also have meaning in your Model, but it's simple and so we'll go with it for this demo.
- This method returns a double (the result of performing the operation). The argument to this method is a pointer to an NSString object called operation.
- 13. Let's stub out both of our methods in our implementation.
- 14. Let's have the performOperation: method return a default value of zero for now.

The .m and .h files of our model should like in the next screenshot.

| 🗯 Xc | ode File E                                                                                                    | dit View Naviga                                                                                                    | te Editor                                                              | Product                                      | Window       | Help             | 😌 🕹                              | \$ -9                                                                                     | * (? •                                                                                                    | • 🕢 (0:06)                                                                                                    | Thu 18:05                                                                                          | Radu-T          | udor lones        | cu Q,          |
|------|----------------------------------------------------------------------------------------------------|----------------------------------------------------------------------------------------------------|------------------------------------------------------------------------|----------------------------------------------|--------------|------------------|----------------------------------|-------------------------------------------------------------------------------------------|----------------------------------------------------------------------------------------------------|----------------------------------------------------------------------------------------------------|----------------------------------------------------------------------------------------------------|-----------------|-------------------|----------------|
| 0    | 00                                                                                                    |                                                                                                    |                                                                        |                                              |              | Calculator.xo    | codeproj — 🖻 🕻                   | CalculatorBr                                                                              | rain.m                                                                                                    |                                                                                                    |                                                                                                    |                 |                   | R <sub>M</sub> |
| F    |                                                                                                    | alculator > iPhone 5.<br>Schem                                                                                                    | 0 Simulator                                                            | Breakpo                                      | pints        | Finished running | Calculator on iPhon<br>No Issues | e 5.0 Simula                                                                              | tor                                                                                                    |                                                                                                    | Ed                                                                                                 | itor            | View              | Organizer      |
| C.   | MainStoryb                                                                                                    | oard.storyboard                                                                                                    |                                                                        | CalculatorBrai                               | in.m         | <u></u>          |                                  |                                                                                           |                                                                                                    |                                                                                                    |                                                                                                    |                 |                   | +              |
|      | 🔺 🕨 🔂 Ca                                                                                                    | lculator $ angle$ Calculator                                                                                                    | Calculator                                                             | Brain.m 👌 <u>M</u> -p                        | performOpera | ation:           |                                  |                                                                                           | < ⊳   🖾                                                                                                    | Counterparts > <b>h</b>                                                                                                    | CalculatorBrain.h >                                                                                | No Selectio     | n                 | 88             |
|      | <pre>// Calcula<br/>// Calcula<br/>// Calcula<br/>// Created<br/>// Copyrig<br/>//<br/>#import "Ca<br/>@implementa<br/>- (void)pus<br/>{<br/>}<br/>- (double)pus<br/>{<br/>double<br/>// perfus<br/>return<br/>}<br/>@end</pre> | torBrain.m<br>tor<br>by Radu-Tudor Ion<br>ht (c) 2012MyCor<br>lculatorBrain.h"<br>tion CalculatorBra.<br>h0perand:(double)or<br>erformOperation:(N:<br>result = 0;<br>orm operation here<br>result; | escu on 3/1/<br>panyName<br>in<br>berand<br>SString *)op<br>store answ | 12.<br>All rights<br>eration<br>er in result | reserved.    |                  |                                  | 1<br>2<br>3<br>4<br>5<br>6<br>7<br>8<br>9<br>10<br>11<br>12<br>13<br>14<br>15<br>16<br>17 | <pre>// Calcu // Calcu // Creat // Creat // Copyr // #import &lt; @interfac - (void)p - (double @end   </pre> | <pre>ilatorBrain.h ilator ied by Radu-Tudo ight (c) 2012 _ Foundation/Foun ie CalculatorBra bushOperand:(dou )performOperati</pre> | r Ionescu on 3,<br>_MyCompanyName,<br>dation.h><br>in : NSObject<br>ble)operand;<br>on:(NSString * | /1/12.<br>All r | ights reser<br>n; | ved.           |

#### Task: Create the Model of our MVC for the calculator brain.

- 15. How are we going to store our stack of operands? We are going to use an array. "Pushing" onto our stack will just add an item to the end of the array. "Popping" will grab the last item in the array, then remove that item from the array.
- Add a private @interface so that we can declare the array we need to store the operand stack.
- 16. Add a nonatomic and strong @property called operandStack of type "pointer to NSMutableArray object".
- We will cover much more later about arrays, strings, etc., but notice that this array's class name is NSMutableArray. The base array class (NSArray) is not modifiable. Clearly that wouldn't work for this class's implementation.

Check out the next screenshot.

| Calculator Whone 5.0 Simulator       Inductor Statulator Whone 5.0 Simulator         No       Scheme       Braining Calculator in Phone 5.0 Simulator         MainStorback Storphond       Calculator fraining       Calculator fraining         Calculator in Colculator in Colculator fraining       Calculator fraining       Calculator fraining         Calculator in Colculator in Colculator fraining       Calculator fraining       Calculator fraining         Calculator in Colculator in Colculator fraining       Calculator fraining       Calculator fraining         Calculator in Colculator in Colculator in Colculator fraining       Calculator fraining       Calculator fraining         Calculator in Colculator in Colcula                                                                                                    | Xcode File Edit View Navigate Editor Product Win                                                                                                    | ndow Help 🤩 🕸 🛱 🤇                                                                                                    | 8                                                                                                    | * 🗢 🔸 💽 (Charged) 🔤 Thu 18:23 Radu-Tudor Ionescu 🔾                                                                                                    |
|----------------------------------------------------------------------------------------------------|----------------------------------------------------------------------------------------------------|----------------------------------------------------------------------------------------------------|----------------------------------------------------------------------------------------------------|----------------------------------------------------------------------------------------------------|
| Image control of the state of the state                                      |                                                                                                    | Calculator.xcodeproj — m Calcul                                                                                                    | atorB                                                                                                    | Brain.m                                                                                                    |
| Run       Stop       Beakpoints       Definition         Image: Calculator and active and active active and active and active active and active active and active active                                                                                            | Calculator > iPhone 5.0 Simulator                                                                                                    | Finished running Calculator on iPhone 5.0                                                                                                    | simula                                                                                                    |                                                                                                    |
| Muintoryboard.toryboard       CalculatorRain.m         Image: Calculator in Calculator in CalculatorBrain.m       Image: CalculatorBrain.m         Image: Calculator in Calculator in CalculatorBrain.m       Image: CalculatorBrain.m         Image: Calculator in CalculatorBrain.m       Image: CalculatorBrain.m         Image: Calculator in CalculatorBrain.m       Image: CalculatorBrain.m         Image: Calculator in CalculatorBrain.m       Image: CalculatorBrain.m         Image: CalculatorBrain.m       Image: CalculatorBrain.m         Image: CalculatorBrain.m       Image: CalculatorBrain.m         Image: CalculatorBrain.m       Image: CalculatorBrain.m         Image: CalculatorBrain.m       Image: CalculatorBrain.m         Image: CalculatorBrain.m       Image: CalculatorBrain.m         Image: CalculatorBrain.m       Image: CalculatorBrain.m         Image: CalculatorBrain.m       Image: CalculatorBrain.m         Image: CalculatorBrain.m       Image: CalculatorBrain.m         Image: CalculatorBrain.m       Image: CalculatorBrain.m         Image: CalculatorBrain.m       Image: CalculatorBrain.m         Image: CalculatorBrain.m       Image: CalculatorBrain.m         Image: CalculatorBrain.m       Image: CalculatorBrain.m         Image: CalculatorBrain.m       Image: CalculatorBrain.m         Image: CalculatorBrain.m       Image                                                                                                    | Run Stop Scheme Breakpoint:                                                                                                    | s No Issues                                                                                                    |                                                                                                    | Editor View Organi                                                                                                    |
| <pre>clouderparts () Calculator and () CalculatorBrain () CalculatorBrain () CalculatorBr</pre> | MainStoryboard.storyboard CalculatorBrain.n                                                                                                    | n                                                                                                    |                                                                                                    |                                                                                                    |
| implementation is the only one interested in<br>operandStack, so we must make it strong.                                                                                                    | MainStoryboard.storyboard<br>CalculatorBrain.m<br>CalculatorBrain.m<br>CalculatorBrain.m<br>CalculatorBrain.m<br>CalculatorBrain.m<br>CalculatorBrain.m<br>CalculatorBrain.m<br>CalculatorBrain.m<br>CalculatorBrain.m<br>CalculatorBrain.h"<br>CalculatorBrain.h"<br>CalculatorBrain.h"<br>CalculatorBrain()<br>Copyright (c) 2012MyCompanyName All rights res<br>(copyright (c) 2012MyCompanyName All rights res<br>(copyright | served.<br>served.<br>ack;<br>strong means keep th<br>done using it. Most nor<br>As we saw earlier, the<br>weak means "if no on<br>then neither am I, so se<br>that becomes the<br>implementation i<br>operandStack, | is of the test of the test of test of | <pre> CalculatorBrain.h &gt; No Selection CalculatorBrain.h &gt; No Selection CalculatorBrain.h Calculator Copyright (c) 2012MyCompanyName All rights reserved.  fimport <foundation foundation.h=""> Contended of the array of the array of the ar</foundation></pre> |

#### Task: Create the Model of our MVC for the calculator brain.

- 17. Check the warnings for the previously declared property.
- As we saw last time we added a @property, the compiler warns us that we need to create its getter (operandStack) and setter (setOperandStack:). It's even suggesting that we use @synthesize to generate the getter and the setter.

#### Add an @synthesize for the operandStack in the implementation.

18. And then, as an exercise, let's type in exactly what @synthesize would generate. Check out the next screenshot to make sure you did this right.

| 🗯 Xcode File                                                                                                    | Edit View Navigate                                                                                                    | Editor Product Window                                                                                                    | Help 😌                      | - ☆ - *                                                                                         | 🖇 奈 🗣 💽 (Charged) 🌉 Thu 18:58 Radu-Tudor Ionescu 🔍                                                                                                    |
|----------------------------------------------------------------------------------------------------|----------------------------------------------------------------------------------------------------|----------------------------------------------------------------------------------------------------|-----------------------------|-------------------------------------------------------------------------------------------------|----------------------------------------------------------------------------------------------------|
| 00                                                                                                    |                                                                                                    | _                                                                                                    | Calculator.xcodeproj        | — m CalculatorB                                                                                 | Brain.m                                                                                                    |
| Run Stop                                                                                                    | Calculator > iPhone 5.0 Sin<br>Scheme                                                                                                    | nulator Breakpoints                                                                                                    | Build Calculator: Succeeded | I   Today at 18:57 P                                                                            | PM<br>Editor View Organizer                                                                                                    |
| MainSt                                                                                                    | oryboard.storyboard                                                                                                    | CalculatorBrain.m                                                                                                    |                             |                                                                                                 | +                                                                                                    |
|                                                                                                    | Calculator > 🧰 Calculator > 📠                                                                                                    | CalculatorBrain.m > M -setOperand                                                                                                    | Stack:                      |                                                                                                 | ◄ ▶ Counterparts > h CalculatorBrain.h > No Selection                                                                                                    |
| 1 // Cald<br>2 // Cald<br>3 // Cald<br>4 // Cald<br>5 // Creat<br>6 // Copy<br>7 //<br>9 #import<br>10<br>11 @interfat<br>12<br>13 @properfat<br>14<br>15 @end<br>16<br>19 @synthes<br>20<br>21 - (NSMut<br>22 {<br>23 retu<br>24 }<br>25 - (void)<br>27 {<br>28 operfat<br>28 operfat<br>29 }<br>31 - (void)<br>32 {<br>33 - (doub)<br>37 {<br>38 doul<br>39 doub<br>37 {<br>38 doul<br>39 doub<br>37 {<br>38 doul<br>39 doub<br>37 {<br>38 doub<br>37 {<br>38 doul<br>39 doub<br>37 {<br>38 doub<br>37 {<br>38 doub<br>37 {<br>38 doub<br>37 {<br>38 doub<br>37 {<br>38 doub<br>37 {<br>38 doub<br>37 {<br>38 doub<br>37 {<br>38 doub<br>37 {<br>38 doub<br>37 {<br>38 doub<br>39 doub<br>37 {<br>38 doub<br>39 doub<br>39 doub<br>30 - (toid)<br>37 {<br>38 doub<br>39 doub<br>39 doub<br>39 doub<br>30 doub<br>30 do | <pre>ulatorBrain.m<br/>ulator<br/>ted by Radu-Tudor Ionescu<br/>right (c) 2012MyCompan<br/>"CalculatorBrain.h"<br/>ce CalculatorBrain()<br/>y (nonatomic, strong) NSM<br/>ntation CalculatorBrain<br/>ize operandStack;<br/>ableArray *)operandStack<br/>rn operandStack;<br/>setOperandStack: (NSMutabl<br/>andStack = anArray; <br/>pushOperand: (double)opera<br/>e)performOperation: (NSStr<br/>le result = 0;<br/>erform operation here, st<br/>rn result;</pre> | on 3/1/12.<br>yName All rights reserved<br>utableArray *operandStack;<br>eArray *)anArray<br>nd<br>ing *)operation<br>ore answer in result |                             | 1<br>2<br>3<br>4<br>5<br>6<br>7<br>8<br>9<br>10<br>11<br>12<br>13<br>13<br>14<br>15<br>16<br>17 | <pre>// CalculatorBrain.h // Calculator // Created by Radu-Tudor Ionescu on 3/1/12. // Copyright (c) 2012MyCompanyName All rights reserved. // #import <foundation foundation.h=""> @interface CalculatorBrain : NSObject - (void)pushOperand:(double)operand; - (double)performOperation:(NSString *)operation; @end</foundation></pre> |

- 19. Now that we have a stack, let's try to push an operand onto it. Note that NSMutableArray is an array of **objects** and a double is a primitive type, not an object. But there is a class called NSNumber which can be used to wrap primitive types into an object.
- Wrap the operand with an NSNumber by using the NSNumber's class method numberWithDouble: and store it into a "pointer to NSNumber" object called operandObject.
- 20. Then, add the operandObject to the stack with the addObject: method. Again, check out the next screenshot to make sure you did this right.

| Ű. | Xcode File Edit View Navigate Editor Product Window H                                                                                                    | elp 😵 💁 🛱 🕓                                                                                    | 🕴 奈 🔹 (Charged) 💻 Thu 19:08 Radu-Tudor Ionescu 🔍                                                                                                    |
|----|----------------------------------------------------------------------------------------------------|------------------------------------------------------------------------------------------------|----------------------------------------------------------------------------------------------------|
|    | ● O O                                                                                                    | Calculator.xcodeproj — 🖻 Calculator                                                            | Brain.m                                                                                                    |
|    | Calculator > iPhone 5.0 Simulator                                                                                                    | uild Calculator: Succeeded   Today at 18:57                                                    |                                                                                                    |
|    | Run Stop Scheme Breakpoints                                                                                                    |                                                                                                | Editor View Organizer                                                                                                    |
| 4  | MainStoryboard.storyboard CalculatorBrain.m                                                                                                    |                                                                                                | +                                                                                                    |
| 2  | IIII   <   Calculator > Calculator > m CalculatorBrain.m > M -pushOperand:                                                                                                    |                                                                                                | Counterparts > h CalculatorBrain.h > No Selection                                                                                                    |
|    | <pre>// CalculatorBrain.m // Calculator // Created by Radu-Tudor Ionescu on 3/1/12. // Copyright (c) 2012MyCompanyName All rights reserved. // #import "CalculatorBrain.h" (einterface CalculatorBrain() (eproperty (nonatomic, strong) NSMutableArray *operandStack; (eend (eimplementation CalculatorBrain (esynthesize operandStack; ( return operandStack; ( return operandStack; ) (void)setOperandStack:(NSMutableArray *)anArray {     operandStack = anArray; } (void)pushOperand:(double)operand {     NSNumber *operandObject = [NSNumber numberWithDouble:operandIstack; } </pre> | 1;                                                                                             | <pre>// CalculatorBrain.h // Calculator // // Created by Radu-Tudor Ionescu on 3/1/12. // Copyright (c) 2012MyCompanyName All rights reserved. // #import <foundation foundation.h=""> @interface CalculatorBrain : NSObject - (void)pushOperand:(double)operand; - (double)performOperation:(NSString *)operation; @end </foundation></pre> |
|    | <pre>37 - (double)performOperation: (NSString *)operation 38 { 39     double result = 0; 40     // perform operation here, store answer in result 42     return result; 44 } 45</pre>                                                                                                    | Recall that all @p<br>And recall that sending<br>So this line of code<br>we need to initialize | property <b>s start out</b> nil (zero).<br>ng a message to nil does nothing.<br>will be doing nothing. Somewhere<br>the operandStack @property.                                                                                                    |
|    |                                                                                                    |                                                                                                |                                                                                                    |

#### Task: Create the Model of our MVC for the calculator brain.

- 21. There is a perfect place to initialize operandStack. Its getter!
- If someone tries to get operandStack and it is not initialized, initialize it before returning it. This sort of initialization is called "lazy instantiation" and is a common paradigm in iOS.
- To create a mutable array (or any object in general) you should use the [[NSMutableArray alloc] init] construct. But first you must test if the operand stack is nil. Notice the implicit testing of a pointer (to see if it is nil) is if (operandStack == nil). You could also say if (!operandStack).

Check out the next screenshot to make sure you did everything right.

| 🗙 Xo | ode File Edit View Navigate Editor Product Window Help                                                                                                    | 😫 💁 🎇 🕓 🖇                                                                                      | 奈 🔹 (Charged) 💻 Thu 19:29 Radu-Tudor Ionescu 🔍                                                                                                    |
|------|----------------------------------------------------------------------------------------------------|------------------------------------------------------------------------------------------------|----------------------------------------------------------------------------------------------------|
| 0    | O O Salcu                                                                                                    | ulator.xcodeproj — 🖻 CalculatorBr                                                              | ain.m 🖉                                                                                                    |
|      | Calculator > iPhone 5.0 Simulator                                                                                                    | Calculator: Succeeded   Today at 18:57 PM                                                      |                                                                                                    |
|      | un Stop Scheme Breakpoints                                                                                                    | No Issues                                                                                      | Editor View Organizer                                                                                                    |
| 4    | MainStoryboard CalculatorBrain.m                                                                                                    |                                                                                                | +                                                                                                    |
|      | 🛛 🔍 🕨 🔁 Calculator 🤇 🦲 Calculator 🤇 🖬 CalculatorBrain.m 👌 💽 operandStack                                                                                                    |                                                                                                | Counterparts > h CalculatorBrain.h > No Selection                                                                                                    |
|      | <pre>// CalculatorBrain.m // Calculator // Created by Radu-Tudor Ionescu on 3/1/12. // Copyright (c) 2012MyCompanyName All rights reserved. // #import "CalculatorBrain.h" @interface CalculatorBrain() @property (nonatomic, strong) NSMutableArray *operandStack; @end @implementation CalculatorBrain @synthesize operandStack; - (NSMutableArray *)operandStack {     if (operandStack == nil)     {         operandStack = [INSMutableArray alloc] init];         return operandStack; } - (void)setOperandStack: (NSMutableArray *)anArray {         operandStack = anArray; } - (void)setOperandStack: (NSMutableArray *)anArray {         operandStack = anArray; } - (void)pushOperand:(double)operand {         NSNumber *operandObject = [NSNumber numberWithDouble:operand];         Iself.operandStack addObject:operandObject]; } - (double)performOperation:(NSString *)operation {         double result = 0;         // perform operation here, store answer in result         return result; } @end</pre> | 1<br>2<br>3<br>4<br>5<br>6<br>7<br>8<br>9<br>9<br>10<br>11<br>12<br>13<br>14<br>15<br>16<br>17 | <pre>/// CalculatorBrain.h // Calculator /// Copyright (c) 2012MyCompanyName All rights reserved. // #import <foundation foundation.h=""> @interface CalculatorBrain : NSObject - (void)pushOperand:(double)operand; - (double)performOperation:(NSString *)operation; @end </foundation></pre> |

#### Task: Create the Model of our MVC for the calculator brain.

22. Recall the fact that @synthesize creates an instance variable with the same name as the property is dangerous. We can avoid this potential accident by having @synthesize use a different name for its instance variable than the name of the property.

Prefix the instance variable with an underscore (\_operandStack).

- 23. Only setters and getters should access the instance variable directly. Fix the setter and getter to access the instance variable by its new name, \_operandStack.
- 24. We are not going to do anything with the setter, so you can delete it. Remember that @synthesize will always create whichever setter and/or getter that you do not.

Check out the next screenshot to make sure you did everything right.

| 🗯 Xcode File Edit View Navigate Editor Product Window Help 🛛 😂 🍄                                                                                                    | 🕙 🕴 🛜 🗣 💽 (Charged) 💻 Thu 19:33 Radu-Tudor Ionescu 🔍                                                                                                    |
|----------------------------------------------------------------------------------------------------|----------------------------------------------------------------------------------------------------|
| \varTheta 🔿 💿 🔂 🔂 Calculator.xcodeproj — 🖻 Calcu                                                                                                    | ulatorBrain.m                                                                                                    |
| Calculator > iPhone 5.0 Simulator     Build Calculator: Succeeded   Today at       Run     Stop     Scheme     Breakpoints                                                                                                    | 18:57 PM                                                                                                    |
| MainStoryboard.storyboard CalculatorBrain.m                                                                                                    | +                                                                                                    |
| 🔚 🔠 🔍 🕒 🔚 Calculator 🤇 🧰 Calculator Brain.m 👌 🖸 @implementation CalculatorBrain                                                                                                    | 🔛 🚽 🕨 🖾 Counterparts 🤉 🔓 CalculatorBrain.h > No Selection 🔯 🖾                                                                                                    |
| <pre>(calculatorBrain.m<br/>(calculator<br/>(copyright (c) 2012 _MyCompanyName All rights reserved.<br/>()<br/>fimport "CalculatorBrain.h"<br/>@interface CalculatorBrain()<br/>@property (nonatomic, strong) NSMutableArray +operandStack;<br/>@end<br/>(implementation CalculatorBrain<br/>@synthesize operandStack = _operandStack;<br/>(NSMutableArray *)operandStack<br/>if (_operandStack = _operandStack;<br/>if (_operandStack = _ni)<br/>{</pre> | <pre>// CalculatorBrain.h // Calculator // Created by Radu-Tudor Ionescu on 3/1/12. // Copyright (c) 2012MyCompanyName All rights reserved. // #import <foundation foundation.h=""> @interface CalculatorBrain : NSObject - (void)pushOperand:(double)operand; - (double)performOperation:(NSString *)operation; @end // // // // // // // // // // // // //</foundation></pre> |

#### Task: Create the Model of our MVC for the calculator brain.

- 25. It is time to implement the performOperation: method. Let's start by implementing the + operation.
- First, we should verify that the operation is @"+" with the isEqualToString: method. Then we must pop two operands and add them into the result. Let's write this.

Check out the next screenshot to make sure you did everything right.

| Ű.       | Xcode File Edit View Navigate Editor Product Window Help 😌 🕸 🕸 🏵                                                                                                    | 🕽 🖇 奈 🔹 (Charged) 🎫 Thu 19:42 Radu-Tudor Ionescu 🔍                                                                                                    |
|----------|----------------------------------------------------------------------------------------------------|----------------------------------------------------------------------------------------------------|
|          | ⊖ ⊖ ⊖ Calculator.xcodeproj — m Calcula                                                                                                    | atorBrain.m                                                                                                    |
|          | Calculator > iPhone 5.0 Simulator                                                                                                    |                                                                                                    |
| <u> </u> | Run Stop Scheme Breakpoints Project 02                                                                                                    | Editor View Organizer                                                                                                    |
| 4        | MainStoryboard CalculatorBrain.m                                                                                                    | +                                                                                                    |
| 2        | 🔛 🔍 🔺 🕒 🔂 Calculator > 🧰 Calculator Brain.m > 🕅 -performOperation:                                                                                                    | IIII   <   Counterparts   CalculatorBrain.h   No Selection                                                                                                    |
|          | <pre>// Calculator detected, detected and the product of the product of the prod</pre> | <pre>/// CalculatorBrain.h<br/>// Calculator<br/>// Created by Radu-Tudor Ionescu on 3/1/12.<br/>// Created by Radu-Tudor Ionescu on 3/1/12.<br/>// Copyright (c) 2012MyCompanyName All rights reserved.<br/>//<br/>#import <foundation foundation.h=""><br/>@interface CalculatorBrain : NSObject<br/>- (void)pushOperand:(double)operand;<br/>- (double)performOperation:(NSString *)operation;<br/>@end</foundation></pre> |
|          |                                                                                                    |                                                                                                    |

#### Task: Create the Model of our MVC for the calculator brain.

- 26. Notice the error that tell us that popOperand is not implemented.
- Implement popOperand method by getting the lastObject in our operandStack array, then returning that last object's doubleValue.
- Note that lastObject is a method that NSMutableArray inherits from NSArray which returns the last object in the array. All the objects in our operandStack array are NSNumbers and NSNumber responds to the method doubleValue (which returns a double).
- 27. We got the value off the end of the array, but we also need to "pop" it off by removing it. We have to send the removeLastObject message to the operandStack, but not before testing if the lastObject is not nil.

The next slide shows you a screenshot with the popOperand method implementation.

| <b>Xcode</b> File Edit View Navigate Editor Product Window                                                                                                    | Help 😌 🕸 🛱 🖓 🖇 🕏                                                                                                    | 🛜 🗣 💽 (Charged) 🗮 Thu 20:01 Radu-Tudor Ionescu 🔍                                                                                                    |
|----------------------------------------------------------------------------------------------------|----------------------------------------------------------------------------------------------------|----------------------------------------------------------------------------------------------------|
| 000                                                                                                    | 📩 Calculator.xcodeproj — 🖻 CalculatorBrain                                                                                      | .m                                                                                                    |
| Calculator > iPhone 5.0 Simulator                                                                                                    | Build Calculator: Succeeded   Today at 18:57 PM                                                                                 |                                                                                                    |
| Run Stop Scheme Breakpoints                                                                                                    | Project 🤮 2                                                                                                    | Editor View Organizer                                                                                                    |
| MainStoryboard.storyboard CalculatorBrain.m                                                                                                    |                                                                                                    | +                                                                                                    |
| 🚡 🔠 🔺 🕨 📩 Calculator 🤉 🧰 Calculator 🤉 🖮 CalculatorBrain.m 🤉 🔝 -popOperand                                                                                                    |                                                                                                    | $\blacktriangleleft$ $\blacktriangleright$ Counterparts $\rangle$ <b>h</b> CalculatorBrain.h $\rangle$ No Selection                                                                                                    |
| <pre>6 // Copyright (c) 2012MyCompanyName All rights reserved. 7 // 8 9 #import "CalculatorBrain.h" 10 11 @interface CalculatorBrain() 12 13 @property (nonatomic, strong) NSMutableArray *operandStack; 14 14 16 17 @implementation CalculatorBrain 18 19 @synthesize operandStack = _operandStack; 20 21 - (NSMutableArray *)operandStack 22 23 if (_operandStack == nil) 24 25operandStack = [[NSMutableArray alloc] init]; 26 } </pre> | Sending lastObje<br>returns nil (it does no                                                                                     | <pre>// CalculatorBrain.h // Calculator // // Created by Radu-Tudor Ionescu on 3/1/12. // Copyright (c) 2012MyCompanyName All rights reserved. // #import <foundation foundation.h=""> @interface CalculatorBrain : NSObject - (void)pushOperand:(double)operand; - (double)performOperation:(NSString *)operation; @end ect to an array that is empty just ot raise an exception or do anything</foundation></pre> |
| <pre> 27 28 28 29 30 - (void)pushOperand:(double)operand 31 { 32 NSNumber *operandObject = [NSNumber numberWithDouble:operand 33 { 34 35 35 36 36 37 37 38 38 39 39 39 30 30 30 30 30 30 30 30 30 30 30 30 30</pre>                                                                                                    | bad). And sending a                                                                                                    | Iny message to nil returns nil.                                                                                                    |
| <pre>33 [self.operandStack addObject:operandObject]; 34 35 36 - (double)popOperand 37 { 38 NSNumber *operandObject = [self.operandStack lastObject]; 39 if (operandObject) [self.operandStack removeLastObject]; 40 return [operandObject doubleValue]; 41 } </pre>                                                                                                    |                                                                                                    |                                                                                                    |
| <pre>43 - (double)performOperation:(NSString *)operation 44 { 45 45 46 47 if ([operation isEqualToString:@"+"]) 48 49 result = [self popOperand] + [self popOperand]; 50 51 52 return result; 53 54 55 @end</pre>                                                                                                    | Unlike lastObject, ser<br>array that is empty will<br>bounds) and crash your<br>see if we actually got a<br>array before trying | nding removeLastObject to an<br>raise an exception (index out of<br>program! That is why we check to<br>non-nil operandObject from the<br>g to call removeLastObject.                                                                                                    |

- 28. Implement the \*, -, and / operantions. Make sure to get the order of operands correct for the and / operations! For example, the input "6 Enter 2 -" should be 4, not -4.
- 29. Finally, we must be sure to push the result back onto the stack so that the next operation we are asked to do will use it.
- The screenshot from the next slide shows the final implementation of our CalculatorBrain Model.

| Xcode File Edit View Navigate Editor Product Wind                                                                                                    | dow Help 💁 😌 🏶 🕄                                                                                  | ) 🖇 奈 🔶 (Charged) 🏬 Fri 1:37 Radu-Tudor Ionescu Q                                                                                                    |
|----------------------------------------------------------------------------------------------------|---------------------------------------------------------------------------------------------------|----------------------------------------------------------------------------------------------------|
| Run Stop Scheme Breakpoints                                                                                                    | Calculator.xcodeproj — m Calculato<br>Finished running Calculator on iPhone 5.0 Simu<br>No Issues | rBrain.m<br>ulator<br>Editor View Organize                                                                                                    |
| MainStoryboard.storyboard CalculatorBrain.m                                                                                                    |                                                                                                   |                                                                                                    |
| 📲 🏭 🔺 🕨 🔀 Calculator 🤇 🧰 Calculator 🤇 📠 CalculatorBrain.m 🖉 @imple                                                                                            | mentation CalculatorBrain                                                                         | $\blacksquare \blacksquare   \blacktriangleleft   \models   \blacksquare   Includes \rangle \models CalculatorBrain.h \rangle No Selection   \blacktriangleleft 2 \models \square$                                                                                                    |
| <pre>1</pre>                                                                                                    | operand];<br>ect];<br>et];                                                                        | <pre>1 /// 2 // CalculatorBrain.h 3 // Calculator 4 // 5 // Created by Radu-Tudor Ionescu on 3/1/12. 6 // Copyright (c) 2012MyCompanyName All rights reserved. 7 // 8 9 #import <foundation foundation.h=""> 10 10 10 @interface CalculatorBrain : NSObject 12 13 - (void)pushOperand:(double)operand; 14 - (double)performOperation:(NSString *)operation; 15 16 @end 17 </foundation></pre> |
| <pre>42 42 42 43 44 44 45 45 double result = 0; 46 47 47 47 47 48 4 49 49 49 49 49 49 49 49 49 49 49 50 5 5 6 51 6 52 5 5 5 5 5 5 5 5 5 5 5 5 5 5 5 5 5</pre> | Notice that this time<br>to the constant NS<br>when we use the<br>every bit as much               | e we send the isEqualToString:<br>String the compiler creates for us<br>@"*" notation. That NSString is<br>h an NSString as operation is.                                                                                                    |
| <pre>30 1 30 30 30 4 30 4 30 4 30 4 30 4 30 4 30</pre>                                                                                                    | We return zero on divide<br>We are sort of a "re                                                  | e by zero instead of "not a number".<br>turn zero on failure" calculator!                                                                                                    |

Task: Finish the Controller implementation by connecting it to the Model.

- 1. Switch back to our Controller to finish it off. Click on the name of the file in the top bar and use it to navigate to your Controller's implementation (CalculatorViewController.m).
- 2. Your Controller's implementation (.m) file should appear on the left. Note that the Automatic Assistant switched the right-hand side to our Controller's header file (instead of our Model's). But actually, we want our Model's header file on the right because we are going to use it in our Controller. But to have our Model's header file on the right-side in Automatic mode, we need to create the relationship between our Controller and the Model in our code. We do that by #importing our Model into our Controller's implementation.
- #import the Model's header file into our Controller's implementation. Make sure you save the implementation at this moment.

The screenshot from the next slide shows the project configuration at this moment.

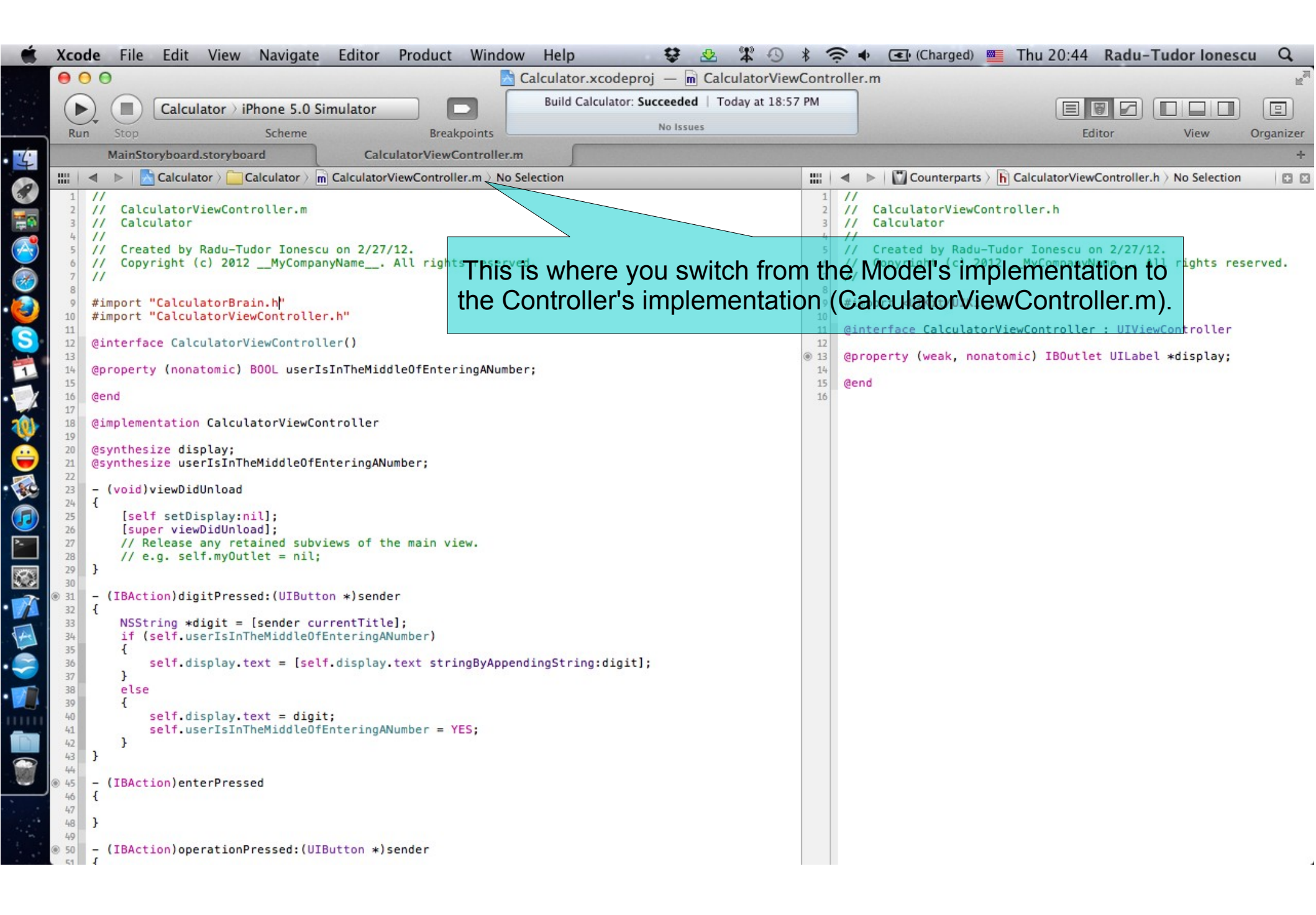

Task: Finish the Controller implementation by connecting it to the Model.

- 3. Put the CalculatorBrain header file on the right in Assistant Editor. Check the next slide to understand how to do this.
- Your Model's header file should appear on the right. It is common to put the header file (public API) of a class on the right-hand side of the screen as you are working in your implementation on the left.
- 4. All we need to do next is to add a private @property in our Controller that points to our Model. And then use an instance of our Model to implement operationPressed: and enterPressed.

Add a @property (called brain) to hold a pointer from our Controller to our Model.

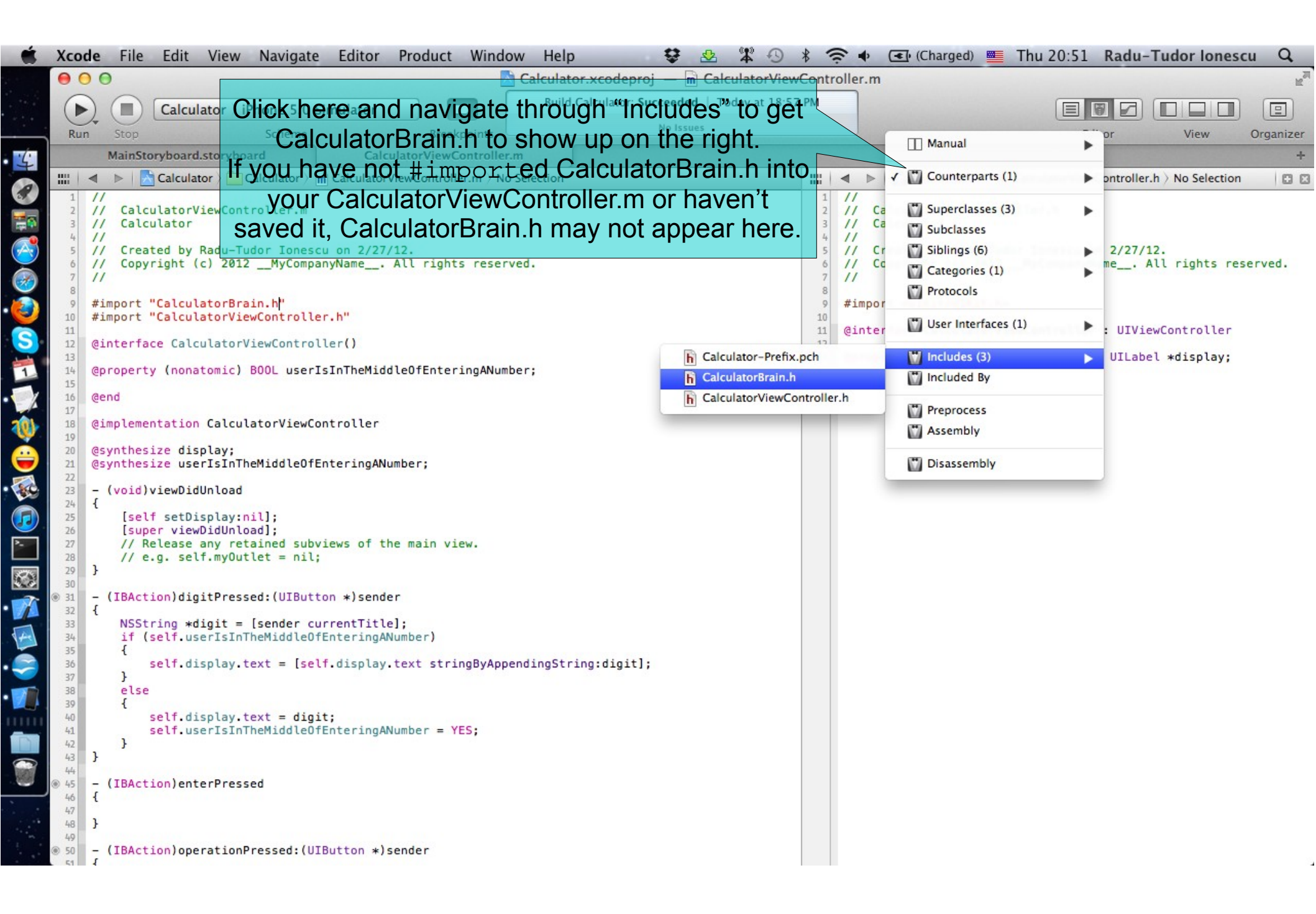

Task: Finish the Controller implementation by connecting it to the Model.

- 5. Add a @synthesize to create the brain setter & getter. Again, we will use the most common naming convention for the corresponding instance variable (underscore plus property name).
- 6. We need to implement the getter of the brain @property in order to lazily instantiate the brain (in its getter method).

See how to set things up in the next screenshot.

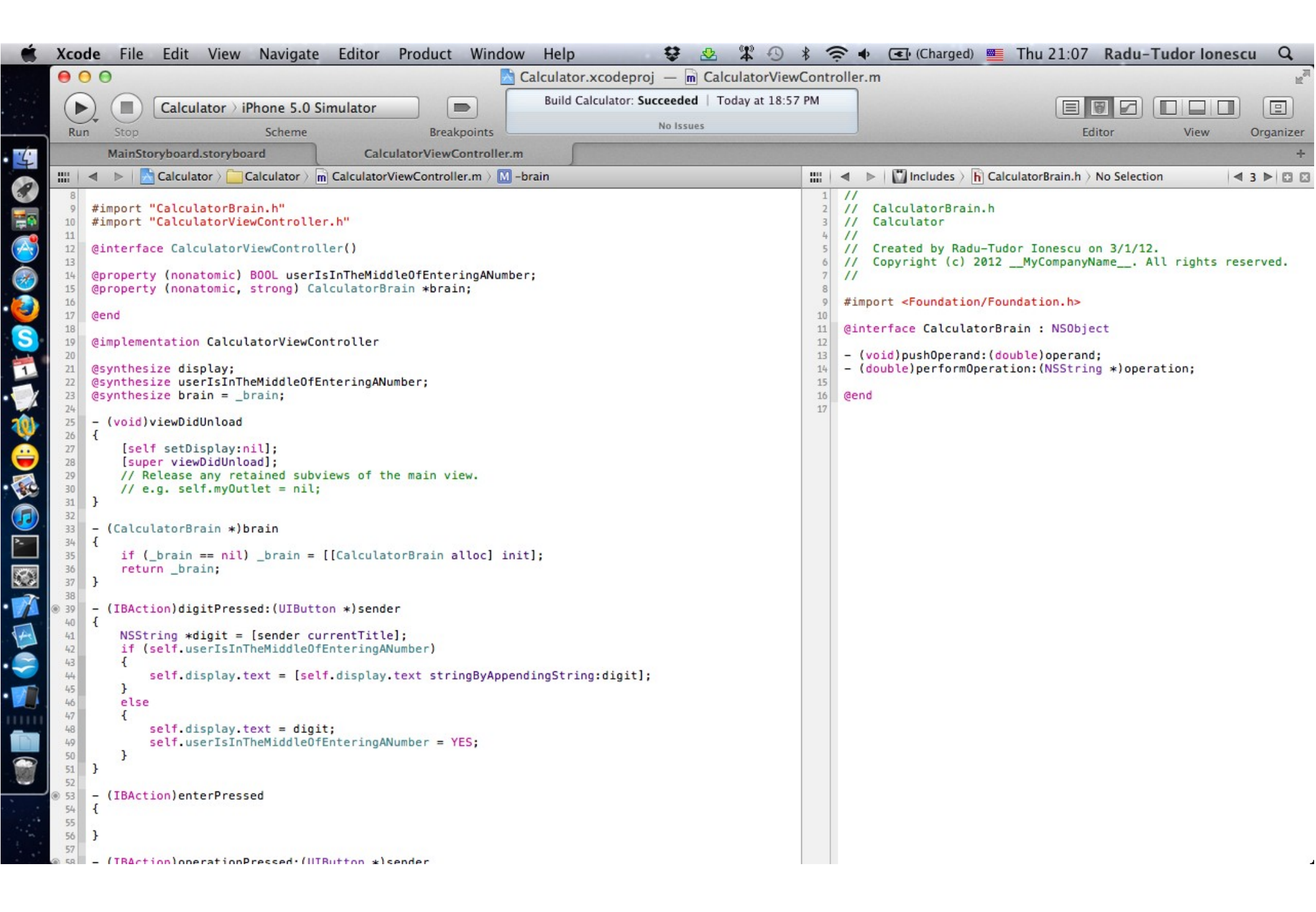
## Task 7

Task: Finish the Controller implementation by connecting it to the Model.

7. Next let's handle the Enter button being touched. All we need to do is push the double value of the display into our Model (self.brain).

Note that NSString responds to doubleValue as well. It tries to parse a double out of whatever is in the string. Luckily, there is no way to put anything but a number into our Calculator's display.

8. Of course, touching Enter means we are no longer in the middle of typing a number.

We need to set userIsInTheMiddleOfEnteringANumber to NO.

See how to set things up in the next screenshot.

| 🗯 Xcode File Edit View Navigate Editor Product Window Help 🛛 😂 🕸 🏵                                                                                                    | ) 🖇 奈 🗣 💽 (Charged) 💻 Thu 21:16 Radu-Tudor Ionescu 🔍                                                                                                    |
|----------------------------------------------------------------------------------------------------|----------------------------------------------------------------------------------------------------|
| 😑 🖸 🔂 Calculator.xcodeproj — 🖻 CalculatorVi                                                                                                    | iewController.m                                                                                                    |
| Build Calculator > iPhone 5.0 Simulator                                                                                                    | 8:57 PM                                                                                                    |
| Run Stop Scheme Breakpoints No Issues                                                                                                    | Editor View Organizer                                                                                                    |
| MainStoryboard.storyboard CalculatorViewController.m                                                                                                    | +                                                                                                    |
| 🔚 🔠 🔺 🕨 🔚 Calculator > 🦳 Calculator > 🖻 Calculator ViewController.m > 🔟 -enterPressed                                                                                                    | 🔛 🚽 🕨 🖾 Includes > 🖒 CalculatorBrain.h > No Selection 🛛 🔍 3 🕨 🖸                                                                                                    |
| <pre>Property (nonatomic, strong) catcutatorBrain +Orain;<br/>@end<br/>@implementation CalculatorViewController<br/>@synthesize userIsInTheMiddleOfEnteringANumber;<br/>@synthesize userIsInTheMiddleOfEnteringANumber;<br/>@synthesize userIsInTheMiddleOfEnteringANumber;<br/>@synthesize userIsInTheMiddleOfEnter = nl;<br/>// coid)viewOidUnload;<br/>// c.g. self.myOutlet = nl;<br/>// c.g. self.myOutlet = nl;<br/>// c.g. self.myOutlet = nl;<br/>// c.g. self.myOutlet = nl;<br/>// c.g. self.myOutlet = nl;<br/>// c.g. self.myOutlet = nl;<br/>// c.g. self.myOutlet = nl;<br/>// claculatorBrain *)brain<br/>{<br/>(CalculatorBrain *)brain = [[CalculatorBrain alloc] init];<br/>return _brain;<br/>// claculatorBrain *)brain = [[CalculatorBrain alloc] init];<br/>return _brain;<br/>// claculatorBrain *)brain = [[CalculatorBrain alloc] init];<br/>// claculatorBrain *)brain = [[CalculatorBrain alloc] init];<br/>// claculatorBrain *)brain = [[CalculatorBrain alloc] init];<br/>// claculatorBrain *)brain = [[CalculatorBrain alloc] init];<br/>// claculatorBrain;<br/>// claculatorBrain *)brain = [[CalculatorBrain alloc] init];<br/>// claculatorBrain;<br/>// claculatorBrain</pre> | <pre>// CalculatorBrain.h // Calculator // Created by Radu-Tudor Ionescu on 3/1/12. // Copyright (c) 2012MyCompanyName All rights reserved. // // #import <foundation foundation.h=""> @interface CalculatorBrain : NSObject - (void)pushOperand: (double)operand; - (double)performOperation:(NSString *)operation; @end // // // // // // // // // // // // //</foundation></pre> |

## Task 7

Task: Finish the Controller implementation by connecting it to the Model.

- 9. To implement operationPressed: we have to look at the button that sent us the action to determine which operation to perform. As for digits, we look at the sender's currentTitle.
- 10 .Then we just perform the operation using our Model and store the result in local variable of double type.
- 11. We also need to update the display with the result of the operation. We can use the NSString's stringWithFormat: class method to convert the double result into a string object.

See how to implement the operationPressed: method on the next slide.

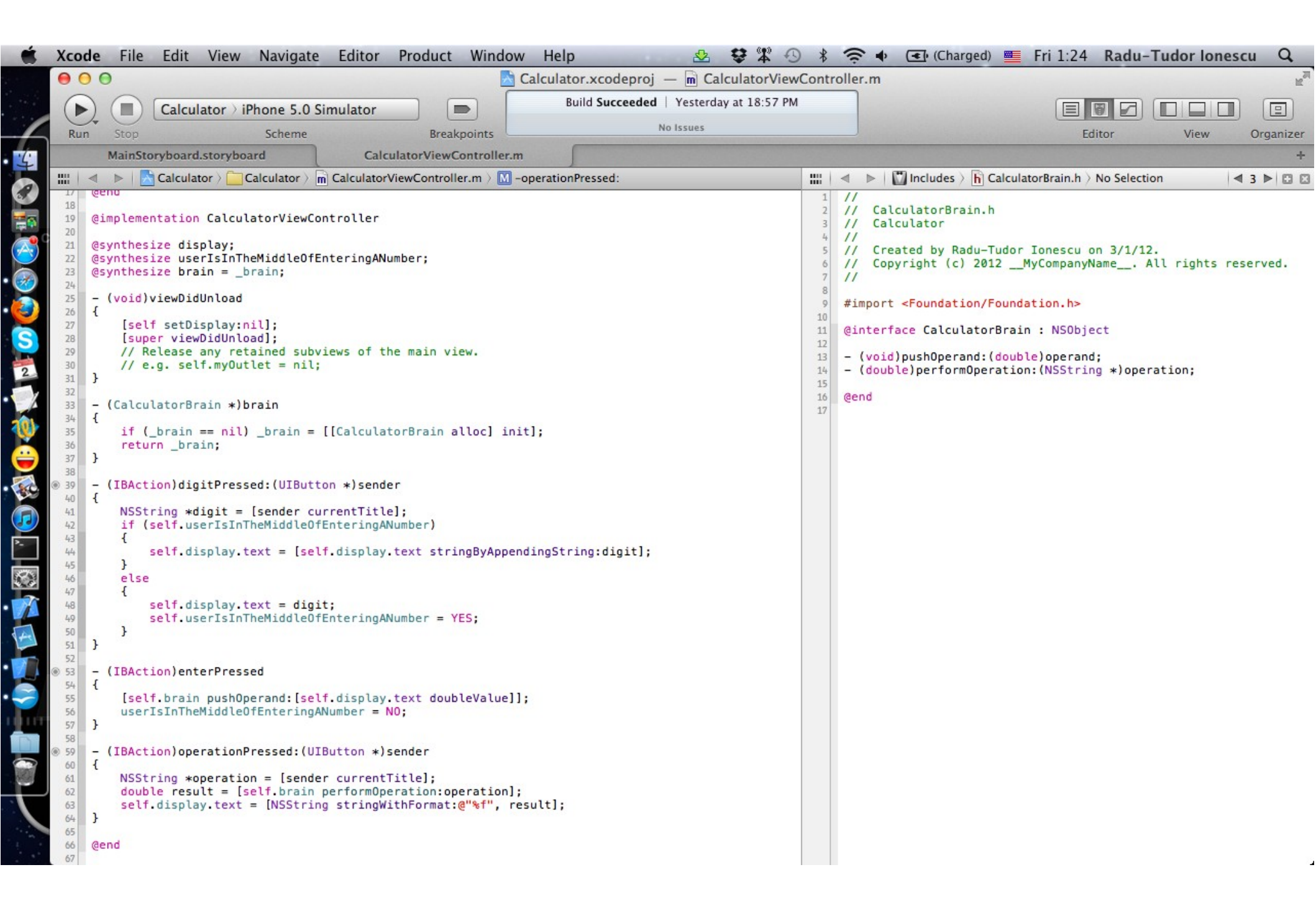

## Task 7

Task: Finish the Controller implementation by connecting it to the Model.

- 12. By the way, when an operation is pressed and the user is in the middle of typing a number, let's do an implicit Enter. For example, 6 Enter 4 would be the same as 6 Enter 4 Enter -.
- The screenshot from the next slide shows the final implementation of the operationPressed: method.
- 13. All done! Hit Run again. Touch 360 Enter 9 /. The result should be 40.
- 14. Then touch 77 +. The result should be 360 / 9 + 77 = 117.

| 🗯 Xcode File Edit View Navigate Editor Product Window Help 🛛 😒 🕸 🛱 🕙                                                                                                    | 🖇 奈 🔹 (Charged) 🌉 Fri 1:34 Radu-Tudor Ionescu 🔍                                                                                                    |
|----------------------------------------------------------------------------------------------------|----------------------------------------------------------------------------------------------------|
| ⊖ ⊖ ⊖       Calculator.xcodeproj     m CalculatorViewController.m                                                                                                    |                                                                                                    |
| Calculator > iPhone 5.0 Simulator     Build Succeeded   Yesterday at 18:57 PM       Run     Stop     Scheme     Breakpoints       MainStop/board stop/board     Calculator/viewController m | Editor View Organizer                                                                                                    |
| Image: Story board     Calculator ViewController.m                                                                                                    | T IIII A N III Includer \ D CalculatorReain h \ No Selection                                                                                                    |
| <pre>i</pre>                                                                                                    | <pre>Image: Image: Imag</pre> |

## **Assignment 1**

Assignment: Your calculator already works with floating point numbers (e.g. if you touch the buttons 3 Enter 4 / it will properly show the resulting value of 0.75), however, there is no way for the user to enter a floating point number. Remedy this. Allow only legal floating point numbers to be entered (e.g. "192.168.0.1" is not a legal floating point number).

Hint: Add another button for "." and the action pointPressed. There's an NSString method which you might find quite useful. It's called rangeOfString:. Check it out in the documentation. It returns an NSRange which is just a normal C struct which you can access using normal C dot notation. For example, consider the following code:

NSString \*greeting = @"Hello There Joe, how are ya?";

NSRange range = [greeting rangeOfString:@"Bob"];

if (range.location == NSNotFound) { ... /\* no Bob \*/ }

Be careful of the case where the user starts off entering a new number by pressing the decimal point, e.g., they want to enter the number ".5" into their calculator. Handle this case properly.

#### **Assignment 2**

Assignment: Add a "C" button that clears everything (for example, the display in your View, the operand stack in your Model, any state you maintain in your Controller, etc.). Make sure 3 7 C 5 results in 5 showing in the display.

Hint: Add another button for "C" and the action clearPressed. You will have to add API to your Model to support this feature. To be more precise you will have to declare and implement another method in CalculatorBrain to emptyOperandStack. Note that you can remove all objects from an NSMutableArray by calling a single method. Look into the NSMutableArray documentation for this.

# **Congratulations!**